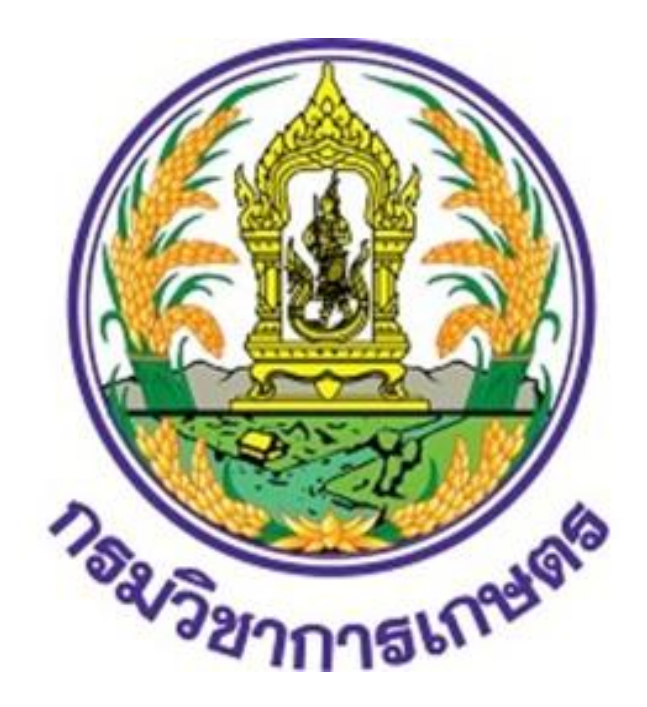

วิธีปฏิบัติของกลุ่มบัญชี ในการรับคืนใบสำคัญ และเงินเหลือจ่ายเพื่อชดใช้เงินยืม ที่ยืมจากเงินงบประมาณ (กรณีลูกหนี้เงินยืมในงบประมาณ) กลุ่มบัญชี กองคลัง มีหน้าที่ดำเนินการเกี่ยวกับงานเงินยืม งานเบิกจ่าย งานบัญชีและงานอื่น ๆ ที่ ได้รับมอบหมาย จึงจัดทำวิธีปฏิบัติของกลุ่มบัญชีในการรับคืนใบสำคัญและเงินเหลือจ่ายเพื่อชดใช้เงินยืมที่ยืม จากเงินงบประมาณ (กรณีลูกหนี้เงินยืมในงบประมาณ) เกี่ยวกับในด้านการแยกประเภทใบสำคัญ ตรวจสอบ เอกสารบันทึกการส่งใช้ใบสำคัญและเงินเหลือจ่ายเพื่อชดใช้เงินยืมที่ยืมจากเงินงบประมาณ (กรณีลูกหนี้เงิน ยืมในงบประมาณ) สำหรับให้เจ้าหน้าที่ที่เกี่ยวข้อง เพื่อเป็นแนวทางในการปฏิบัติงานและใช้เป็นเครื่องมือ ช่วยเสริมสร้างความรู้ความเข้าใจในการปฏิบัติงานอย่างละเอียดและครบถ้วน โดยแสดงถึงขั้นตอนต่างๆ ของ การปฏิบัติงาน การเดินของเอกสาร เอกสารแนบประกอบเพื่อให้เข้าใจง่ายและใช้เป็นมาตรฐานการ ปฏิบัติงานให้บรรลุตามข้อกำหนดสำคัญๆของแต่ละกระบวนการ ให้ได้ตามเป้าหมายและผลลัพธ์ที่ตั้งไว้ และ เป็นส่วนหนึ่งในการพัฒนาคุณภาพการบริหารงานด้านการเงิน การบัญชี วิธีการปฏิบัตินี้จะสามารถใช้เป็น เครื่องมือในการปฏิบัติงานให้ถูกต้องมีประสิทธิภาพเป็นมาตรฐานเดียวกันและเป็นประโยชน์ต่อเจ้าหน้าที่ที่ ปฏิบัติงานและกลุ่มงานที่เกี่ยวข้อง เร่งรัดให้งานบรรลุผลสัมฤทธิ์ เกิดความคล่องตัวมากยิ่งขึ้น และบรรลุตาม วัตถุประสงค์ของหน่วยงานตามเป้าหมาย

กลุ่มบัญชี

กองคลัง กรมวิชาการเกษตร

# สารบัญ

| บทที่ 1 | บทนำ                                                                               |    |
|---------|------------------------------------------------------------------------------------|----|
|         | หลักการและเหตุผล                                                                   | 1  |
|         | วัตถุประสงค์                                                                       | 1  |
|         | ขอบเขตและข้อจำกัด                                                                  | 1  |
|         | ประโยชน์ที่ได้รับ                                                                  | 1  |
| บทที่ 2 | การรับคืนใบสำคัญและเงินเหลือจ่ายเพื่อชดใช้เงินยืม                                  |    |
|         | ขั้นตอนการรับคืนใบสำคัญและเงินเหลือจ่ายเพื่อชดใช้เงินยืม                           | 2  |
|         | ขั้นตอนการรับคืนเงินยืมครั้งที่ 2                                                  | 10 |
| บทที่ 3 | วิธีการบันทึกล้างลูกหนี้เงินยืมและการบันทึกรายการเบิกเกินส่งคืน ผ่านระบบ GFMIS Web |    |
|         | Online                                                                             |    |
|         | การบันทึกล้างบัญขีลูกหนี้เท่ากับจำนวนเงินในใบสำคัญที่ได้รับ                        | 12 |
|         | การบันทึกรายการเบิกเกินส่งคืน                                                      | 22 |

# บทที่ 1 บทนำ

#### 1. หลักการและเหตุผล

การยืมเงินยืมราชการเพื่อใช้ในการปฏิบัติราชการจะต้องปฏิบัติตามระเบียบกระทรวงการคลังว่าด้วย การเบิกเงินจากคลัง การรับเงิน การจ่ายเงิน การเก็บรักษาเงิน และการนำเงินส่งคลัง พ.ศ.2562 หมวด 5 การเบิกจ่ายเงินยืมของส่วนราชการ การรับคืนเงินเบิกเกินส่งเกินคืน และเงินเหลือจ่ายปีเก่าส่งคืนของส่วน ราชการจะต้องปฏิบัติตามหนังสือกระทรวงการคลัง ที่ กค 0402.2/ว 140 ลงวันที่ 19 สิงหาคม 2563 เรื่อง หลักเกณฑ์และวิธีปฏิบัติในการจ่ายเงิน การรับเงิน การนำเงินส่งคลังหรือฝากคลังของส่วนราชการผ่าน ระบบอิเล็กทรอนิกส์ (e-Payment) และหนังสือกรมบัญชีกลาง ที่ กค 0410.3/ว 486 ลงวันที่ 5 ตุลาคม 2563 เรื่อง แนวปฏิบัติทางบัญชีในการจ่ายเงิน การรับเงิน และการนำเงินส่งคลังหรือฝากคลังของส่วน ราชการผ่านระบบอิเล็กทรอนิกส์ (e-Payment) ฉะนั้นผู้ปฏิบัติงานที่ทำหน้าที่เกี่ยวกับการรับคืนใบสำคัญ และเงินเหลือจ่ายเพื่อชดใช้เงินยืม จึงควรทราบถึงขั้นตอนในการปฏิบัติงานเกี่ยวกับการรับคืนใบสำคัญและ เงินเหลือจ่ายเพื่อชดใช้เงินยืม

#### 2. วัตถุประสงค์

เพื่อให้ผู้ปฏิบัติงานมีความรู้ความเข้าใจขั้นตอนการรับคืนใบสำคัญและเงินเหลือจ่ายเพื่อชดใช้เงิน
 ยืมราชการ

2. เพื่อเป็นแนวทางในการตรวจสอบเอกสารประกอบการรับคืนใบสำคัญและเงินเหลือจ่ายได้อย่าง ถูกต้อง

#### 3.ขอบเขต

วิธีปฏิบัติของกลุ่มบัญชีในการรับคืนใบสำคัญและเงินเหลือจ่ายเพื่อชดใช้เงินยืมที่ยืมที่ยืมจากเงิน งบประมาณ(กรณีลูกหนี้เงินยืมในงบประมาณ) จัดทำขึ้นตามหลักการดังนี้

- ระเบียบกระทรวงการคลังว่าด้วยการเบิกเงินจากคลัง การรับเงิน การจ่ายเงิน การ เก็บรักษาเงิน และการนำเงินส่งคลัง พ.ศ.2562 หมวด 5 การเบิกจ่ายเงินยืมของ ส่วนราชการ
- หนังสือกระทรวงการคลัง ที่ กค 0402/ว 140 ลงวันที่ 19 สิงหาคม 2563 เรือง หลักเกณฑ์และวิธีปฏบัติในการจ่ายเงิน การรับเงิน การนำเงินส่งคลังหรือฝากคลัง ของส่วนราชการผ่านระบบอิเล็กทรอนิกส์ (e-Payment)
- หนังสือกรมบัญชีกลาง ที่ กค 0410.3/ว 486 ลงวันที่ 5 ตุลาคม 2563 เรื่อง แนวปฏิบัจิทางบัญชีในการจ่ายเงิน การรับเงิน และการนำเงินส่งคลังหรือฝากคลัง ของส่วนราขการผ่านระบบอิเล็กทรอนิกส์ (e-Payment)
- หนังสือกรมบัญชีกลาง ที่ กค 0409.3/ว 246 ลงวันที่ 25 กรกฎาคม 2554 เรื่อง แนวปฏบัติในการบันทึกล้างลูกหนี้เงินยืมและการบันทึกรายการเบิกเกินส่งคืนผ่าน GFMIS Web Online

4. ประโยชน์ที่ได้รับ

ผู้ปฏิบัติงานที่ทำหน้าที่เกี่ยวกับการรับคืนใบสำคัญและเงินเหลือจ่ายเพื่อชดใช้เงินยืมสามารถ นำไปใช้เป็นแนวทางในการปฏิบัติงานในการรับคืนใบสำคัญและเงินเหลือจ่ายเพื่อชดใช้เงินยืม

## การรับคืนใบสำคัญและเงินเหลือจ่ายเพื่อชดใช้เงินยืม

ขั้นตอนการรับคืนใบสำคัญและเงินเหลือจ่ายเพื่อชดใช้เงินยืม

ขั้นตอนที่ 1 ภายหลังการเบิกจ่ายเงินยืมเรียบร้อยแล้ว ดำเนินการเก็บสัญญายืมเงินฉบับที่ 1 (ต้นฉบับ) แนบเอกสารหลักฐานประกอบการยืมเงิน เก็บฉบับที่2(สำเนา)แนบเอกสารขอเบิก(รายงาน การขอเบิกเงินคงคลัง ประเภทเอกสาร K1) เพื่อรอลูกหนี้เงินยืมมาส่งการใช้ใบสำคัญและเงินเหลือจ่าย เพื่อชดใช้เงินยืม)

ขั้นตอนที่ 2 เมื่อลูกหนี้ส่งใบสำคัญและเงินเหลือจ่ายเพื่อชดใช้เงินยืมราชการตรวจสอบบันทึก การส่งใช้และแยกประเภทใบสำคัญ

2.1 ตรวจสอบบันทึกการส่งใช้ใบสำคัญหักหนี้เงินยืมกับสัญญาการยืมเงิน บันทึกการส่งใช้ ใบสำคัญหักหนี้เงินยืม จะต้องจัดทำขึ้น จำนวน 2 ฉบับ

วิธีตรวจสอบบันทึกการส่งใช้ใบสำคัญหักหนี้เงินยืม

(1) ชื่อกอง/สำนัก/สถาบันจะต้องตรงกับชื่อกอง/สำนัก/สถาบันในสัญญาการยืมเงิน

(2) ข้อ 1.นามผู้เบิก จะต้องตรงกับชื่อ-นามสกุลของผู้ยืมเงินในสัญญาการยืมเงิน จำนวนหลักฐาน ให้ระบุเป็นจำนวน 1 ชุด

(3) ข้อ 2. จำนวนเงิน จะต้องเท่ากับจำนวนเงินรวมใบสำคัญหักหนี้เงินยืม

(4) ข้อ 3 ส่งเงินเหลือจ่าย จะต้องเท่ากับจำนวนเงินรวมในสัญญาการยืมเงินหัก จำนวนเงินรวมใบสำคัญหักหนี้เงินยืม

(5) ข้อ 4.ใบยืมที่จ่าย จะต้องตรงกับเลขที่ใบยืมในสัญญาการยืมเงิน ยืม (กรณีเป็น เงินยืมทดรองราชการลูกหนี้รับเงินแล้ว กองคลังจะเปลี่ยนจากสัญญายืมเงินทดรองราชการเป็นสัญญายืมเงินยืม ราชการเลขที่ฎีกา) ซึ่งเลขที่ สัญญาดังกล่าว สามารถตรวจสอบผ่านเว็บไซต์กองคลัง <u>www.doa.go.th</u> ลงวันที่ จะต้องระบุวันที่ที่ผู้มีอำนาจอนุมัติลงนามอนุมัติให้ยืมเงินในสัญญาการยืมเงินจำนวนจะต้องตรงกับจำนวน รวมเงินในสัญญาการยืมเงิน

(6) ข้อ 5 วันครบกำหนด จะต้องตรงกับวันครบกำหนดในสัญญาการยืมเงิน

(7) ข้อ 6 วัตถุประสงค์ จะต้องตรงกับข้อความต่อท้ายคำว่าเพื่อเป็นค่าใช้จ่ายใน ในการ......ในสัญญาการยืมเงิน

(8) ข้อ 7 บันทึกเพิ่มเติม เป็นข้อความที่เพิ่มเติมเช่น เหตุผลที่ส่งเงินเกิน 20 %

(9) ลงนาม ลงลายมือชื่อผู้ยืม ซึ่งจะต้องตรงกับลายมือชื่อผู้ยืมในสัญญาการยืมเงิน วันที่ ระบุวันทีที่ส่งใบสำคัญหักหนี้เงินยืม

(10) ข้อ 8 ฝ่ายการเงินรับเงินเหลือจ่าย ใช้สำหรับกลุ่มการเงินบันทึกรับคืนเงิน เหลือจ่าย จำนวนเงินจะต้องตรง จำนวนเงินในสำเนาหลักฐานการจ่ายชำระเงิน

(11) ข้อ 9 ฝ่ายตรวจจ่ายรับในใบสำคัญ จะเป็นวันที่กลุ่มบัญชีโอนใบสำคัญให้เพื่อ ตรวจสอบความถูกต้องส่งเจ้าหน้าที่ตรวจใบสำคัญรับเงินเมื่อวันที่ ส่งฝ่ายงบประมาณวันที่ ฝ่าย งบประมาณส่งคืนวันที่ เป็นขั้นตอนการดำเนินงานของกลุ่มตรวจจ่ายและกลุ่มงบประมาณ ส่งฝ่ายบัญชีวันที่ เป็นวันที่กลุ่มตรวจจ่ายโอนใบสำคัญคืนให้กลุ่มบัญชี

(12) ข้อ 10 ฝ่ายบัญชีลงรายการวันที่ เป็นวันที่กลุ่มบัญชีรับคืนใบสำคัญและ จัดเก็บเข้าแฟ้ม (13) ใบรับ ข้อ 1 – ข้อ 6 ระบุเช่นเดียวกับบันทึกการส่งใช้ใบสำคัญหักหนี้เงินยืม ลงนาม ผู้ทำหน้าที่รับใบสำคัญจะเป็นผู้ลงนาม เลขที่ วันที่.. เป็นเลขที่ที่กลุ่มตรวจจ่ายลงรับใบสำคัญ และวันที่ที่รับใบสำคัญ

(14) รหัสศูนย์ต้นทุน ผลผลิต กิจกรรมหลัก กิจกรรมย่อยจะต้องตรงกับรหัสศูนย์ ต้นทุน ผลผลิต กิจกรรมหลัก กิจกรรมย่อย จะต้องกับที่ระบุไว้ในสัญญาการยืมเงิน

2.2 การแยกเอกสารหลักฐานประกอบการส่งใช้ใบสำคัญ

วิธีแยกเอกสารหลักฐานประกอบการส่งใช้ใบสำคัญ

 (1) จำนวนเงินรวมของใบสำคัญที่อยู่ในหมวดค่าตอบแทนจะต้องไม่เกินจำนวนเงิน รวมในเอกสารขอเบิก (รายงานขอเบิกคงคลัง) แหล่งของเงินค่าตอบแทนและจำนวนเงินที่ระบุต่อท้ายเลขที่ เอกสารจากระบบ ต 36xxxxxxx :ซึ่งระบุไว้ในสัญญาการยืมเงิน

 (2) จำนวนเงินรวมของใบสำคัญที่อยู่ในหมวดค่าใช้สอยจะต้องไม่เกินจำนวนเงิน รวมในเอกสารขอเบิก (รายงานขอเบิกคงคลัง) แหล่งของเงินค่าใช้สอย และจำนวนเงินที่ระบุต่อท้ายเลขที่ เอกสารจากระบบ ช 36xxxxxxx :ซึ่งระบุไว้ในสัญญาการยืมเงิน

(3) จำนวนเงินรวมของใบสำคัญที่อยู่ในหมวดค่าวัสดุจะต้องไม่เกินจำนวนเงินรวม
 ในเอกสารขอเบิก (รายงานขอเบิกคงคลัง) แหล่งของเงินค่าวัสดุ และจำนวนเงินที่ระบุต่อท้ายเลขที่
 เอกสารจากระบบ ว 36xxxxxxx :ซึ่งระบุไว้ในสัญญาการยืมเงิน

**หมายเหตุ** กรณีที่ส่งใช้ใบสำคัญน้อยกว่าเงินยืม จะต้องตรวจสำเนาหลักฐานการชำระเงิน กรณีส่งใช้ใบสำคัญมากกว่าจำนวนเงินยืม ให้ผู้ยืมนำใบสำคัญส่วนเกินไปเบิกเป็นใบสำคัญเงินสด

#### ตัวอย่างวิธีการแยกแหล่งของเงินให้ตรงรายงานขอเบิกเงินคงคลัง

กรณียืมเงินเพื่อเป็นค่าใช้จ่ายการเดินทางไปราชการ
 หมวดค่าใช้สอย

- ค่าเบี้ยเลี้ยง
- ค่าที่พัก
- ค่าพาหนะ
- ค่าใช้จ่ายอื่น เช่น ค่าทางด่วน

ค่าตอบแทนการในการเดินทางไปราชการของลูกจ้างสัญญาจ้างเหมาบริการ
 หมวดค่าวัสดฺ

- ค่าวัสดุ เช่นซื้อวัสดุในการสุ่มตรวจวิเคราะห์ เป็นต้น

(2) กรณียืมเงินเพื่อเป็นค่าใช้จ่ายในการประชุม

หมวดค่าตอบแทน

-ค่าเบี้ยประชุม

หมวดค่าใช้สอย

-ค่าอาหารว่างและเครื่องดื่ม ค่าอาหารกลางวัน ค่าอาหารเย็น

-ค่าเบี้ยเลี้ยง ที่พัก ยานพาหนะของคณะกรรมการ

หมวดค่าวัสดุ

-ค่าวัสดุที่ใช้ในการประชุม

-4-

(3) กรณีการฝึกอบรม/สัมมนา/ประชุมวิชาการ

หมวดค่าตอบแทน

- ค่าตอบแทนวิทยากร

หมวดค่าใช้สอย

- ค่าเบี้ยเลี้ยง

- ค่าที่พัก

- ค่าพาหนะ

-ค่าใช้จ่ายอื่น เช่น ค่าแท๊กซึ่ของผู้จัด

- ค่าอาหาร/ค่าอาหารว่างและเครื่องดื่ม ค่าอาหารกลางวัน ค่าอาหาร

กลางวัน ค่าอาหารเย็น

- ค่าเช่าห้องประชุม ค่าเช่าโปรเจกเตอร์ เป็นต้น

- ค่าจ้างเหมารถบัส

หมวดค่าวัสดุ

- ค่าวัสดุฝึกอบรม เช่น ปากกา แฟ้ม เป็นต้น

ค่าน้ำมันเชื้อเพลิงเติมรถของผู้จัดอบรม

- ค่าของขวัญสำหรับการดูงาน

(4) กรณียืมเงินค่าตอบแทนการปฏิบัติงานนอกเวลาราชการอยู่ในหมวดค่า ตอบแทน

(5). กรณียืมเงินค่าซ่อมแซมและบำรุงรักษาทรัพย์สิน ค่าจ้างถ่ายเอกสาร ค่าหนังสือพิมพ์ อยู่ในหมวดค่าใช้สอยเป็นต้น

(6) กรณียืมเงินค่าน้ำมันดื่ม ค่าหนังสือพิมพ์ ค่าน้ำมันเชื้อเพลิง อยู่ในหมวด ค่าวัสดุ เป็นต้น

(7) กรณียืมค่าใช้จ่ายในการเดินทางไปราชการต่างประเทศ หมวดค่าใช้สอย

- ค่าเบี้ยเลี้ยง

- ค่าที่พัก

- ค่าพาหนะ

- ค่าใช้จ่ายอื่น ค่าแต่งตัว ค่าวีซ่า

2.3 วิธีตรวจสอบสำเนาหลักฐานการชำระเงิน **กรณีมีเงินเหลือจ่าย** 

(1) ชื่อผู้โอน จะต้องตรงกับชื่อผู้ยืมเงินในสัญญาการยืมเงิน

(2) โอนเข้าบัญชี กรมวิชาการเกษตร (73001) เงินเบิกเกินส่งคืน

(3) จำนวนเงินที่โอนจะต้องเท่ากับเงินเหลือจ่าย (จำนวนเงินรวมในสัญญาการยืม เงินหักจำนวนเงินรวมในใบสำคัญหักหนี้เงินยืม

(4) บันทึกช่วยจำ เลขที่สัญญาการยืมเงิน ฎ. XXXX./XXXX จะต้องตรงกับ เลขที่ฎ. XXXX./XXXX ในสัญญาการยืมเงิน (5) รหัสศูนย์ต้นทุน ผลผลิต กิจกรรมหลักกิจกรรมย่อย ของเงินเหลือจ่ายในหลักฐาน การชำระเงินจะต้องตรงกับรหัสศูนย์ต้นทุน ผลผลิต กิจกรรมหลักกิจกรรมย่อจะต้องกับที่ระบุไว้ในสัญญาการ ยืมเงิน

ขั้นตอนที่ 3ประทับตราด้านหน้าบันทึกการส่งใช้ใบสำคัญหักหนี้เงินยืมเพื่อแยกจำนวนเงินตาม ใบสำคัญหักหนี้เงินยืม ตามหมวดเงิน และเลขที่เอกสารขอเบิก (รายงานขอเบิกเงินคงคลัง) ซึ่งแยกตาม แหล่งของเงิน

#### กรณีไม่มีเงินเหลือจ่าย

ด้านหน้าบันทึกการส่งใช้ใบสำคัญหักหนี้เงินยืม

- ประทับตรา KTB/EDC เลขระบบ ต..... เลขระบบ ช...... เลขระบบ ว.....

- กรอกเลขที่เอกสารที่ได้จากรายงานขอเบิกเงินคงคลังตามแหล่งของเงิน ระบุ

จำนวนเงินรวมของใบสำคัญแต่ละหมวด

- ลงวันที่มาส่งใช้ในหลักฐานการส่งเงิน

- ลงลายมือชื่อผู้ตรวจสอบและรับใบสำคัญพร้อมลงวันที่รับใบสำคัญ

ด้านหลังบันทึกการส่งใช้ใบสำคัญหักหนี้เงินยืม

- ประทับตราเลขที่เอกสาร GF ค่าใช้จ่าย

- กรอกเลขที่เอกสารขอเบิก (รายงานขอเบิกเงินคงคลัง) ตามแหล่งของเงิย

 กรอกจำนวนเงินรวมของค่าใช้จ่ายตามบัญชีแยกประเภท ตามแหล่งของเงิน และจะต้องตรงกับรายละเอียดในใบสำคัญส่งใช้หักหนี้เงินยืม

## กรณีมีเงินเหลือจ่าย

ด้านหน้าบันทึกการส่งใช้ใบสำคัญหักหนี้เงินยืม

- ประทับตรา KTB/EDC เลขระบบ ต..... เลขระบบ ช...... เลขระบบ ว.....

 - ขีดเส้นใต้วิธีการโอนเงินผ่านระบบของลูกหนี้เงินยืม กรอกเลขที่เอกสารขอเบิก (รายงานขอเบิกเงินคงคลัง) ตามแหล่งของเงิน ระบุจำนวนเงินรวมของใบสำคัญแต่ละ หมวด

กรอกเลขที่เอกสารขอเบิก (รายงานขอเบิกเงินคงคลัง) ระบุจำนวนเงินรวมตาม
 ค่าใช้จ่ายที่เกิดขึ้นซึ่งจะแยกตามแหล่งของเงิน

- ลงลายมือชื่อผู้ตรวจสอบและรับใบสำคัญพร้อมลงวันที่รับใบสำคัญ

ด้านหลังบันทึกการส่งใช้ใบสำคัญหักหนี้เงินยืม

- ประทับตราเลขที่เอกสารGF ค่าใช้จ่าย
- กรอกเลขที่เอกสารขอเบิก (รายงานขอเบิกเงินคงคลัง) ตามแหล่งของเงิน
- กรอกจำนวนเงินรวมของค่าใช้จ่ายที่เกิดขึ้นจริง (จะต้องตรงกับรายละเอียดใน

ใบสำคัญส่งใช้หักหนี้เงินยืม แยกตามบัญชี และจะต้องตรงกับรายละเอียดในใบสำคัญส่งใช้ หักหนี้เงินยืม

# ขั้นตอนที่ 4 กรอกรายการส่งใช้เงินยืมด้านหลังสัญญายืมเงิน

วิธีกรอกรายการส่งใช้เงินยืม

บรรทัดที่ 1

- (1) ครั้งที่ ..ให้ระบุเป็นครั้งที่ 1
- (2) วัน เดือน ปี ให้ระบุวันที่ที่ผู้ยืมส่งใบสำคัญหักหนี้เงินยืม
- (3) รายการส่งใช้ ช่องเงินสดหรือใบสำคัญ ระบุวิธีการชำระเงินเหลือจ่าย กรอก จำนวนเงินเหลือจ่ายรวมในช่องจำนวนเงิน
- (4) คงค้าง ระบุจำนวนเงินคงเหลือหลังหักเงินเหลือจ่าย (จำนวนเงินรวมใน สัญญาการยืมเงินหักด้วยจำนวนเงินเหลือจ่าย)

## บรรทัดที่ 2

- (1) ครั้งที่..ให้ระบุเป็นครั้งที่ 2
- (2) วัน เดือน ปี ให้ระบุวันที่ที่ผู้ยืมส่งใบสำคัญหักหนี้เงินยืม
- (3) รายการส่งใช้ ช่องเงินสดหรือใบสำคัญ ระบุคำว่าใบสำคัญ กรอกจำนวนเงิน ใบสำคัญรวมทั้งหมดในข่องจำนวนเงิน
- (4) คงค้าง ระบุจำนวนเงินคงเหลือจากการส่งใช้ครั้งที่ 1 หักด้วยจำนวนเงิน ใบสำคัญรวมทั้งหมาด
- (5) ลายมือชื่อ เจ้าหน้าที่ที่รับคืนใบสำคัญและเงินเหลือจ่าย ปีกการวมทั้งสอง บรรทัดรายการลงนามในช่องลายมือชื่อ

# ขั้นตอนที่ 5 บันทึกทะเบียนคุมเพื่อหักล้างลูกหนี้เงินยืม ตามรายะละเอียดการส่งใช้

(1) วัน/เดือน/ปี (ส่งใช้) ให้ระบุวันที่ที่ลูกหนี้ส่งใช้เงินยืม จะต้องตรงกับวันที่ส่งใช้ใบสำคัญ ที่ระบุไว้ในบันทึกการส่งใช้ใบสำคัญหักหนี้เงินยืม

(2) เลขที่สัญญาเงินยืม จะต้องตรงกับเลขที่ใบยืมที่จ่ายในบันทึกการส่งใช้ใบสำคัญหักหนี้ เงินยืม

(3) รายการ ระบุชื่อผู้ยืม จำนวนเงินที่ยืม จะต้องตรงกับ นามผู้เบิก และจำนวน (จำนวนเงินรวมตามสัญญาการยืมเงิน) .ในบันทึกการส่งใช้ใบสำคัญหักหนี้เงินยืม ระบุเลขที่ รายการขอเบิกเงินคงคลัง และจำนวนเงินตามแหล่งของเงิน (4) สังกัด/ศูนย์ต้นทุน) ให้ระบุสังกัดให้ตรงกับกับที่ระบุไว้ในบันทึกการส่งใช้ใบสำคัญหัก หนี้เงินยืม ศูนย์ต้นทุนระบุให้ตรงกับสามตัวของศูนย์ต้นทุนประทับตราไว้ในบันทึกการส่งใช้ใบสำคัญ หักหนี้เงินยืม

(5) วิธีการนำส่ง เงินสด/KTB/EDC ให้ระบุวิธีการส่งใช้เงินซึ่งจะต้องตรง ประเภทที่ระบุไว้ สำเนาหลักฐานการชำระเงินเหลือจ่าย และที่ระบุไว้ในบันทึกการส่งใช้ใบสำคัญหักหนี้เงินยืม

(6) เลขที่ใบเสร็จ กรณีส่งใช้เป็นเงินสด (ถ้ามี)

(7) เงินสดเหลือจ่าย ระบุจำนวนเงินที่ส่งเงินเหลือจ่าย จะต้องตรงกับ จำนวนเงินในช่อง ส่งเงินเหลือจ่ายในบันทึกการส่งใช้ใบสำคัญหักหนี้เงินยืม และจำนวนเงินรวมในสำเนาหลักฐานการ จ่ายชำระเงิน

(8) ใบสำคัญ (แยกตาม GL) แยกประเภทใบสำคัญตามแหล่งของเงินและบัญชีแยก ประเภท ซึ่งจะต้องตรงรายละเอียดด้านหลังบันทึกการส่งใช้ใบสำคัญหักหนี้เงินยม เช่น

รหัส 420 จะต้องตรงกับค่าเบี้ยเลี้ยง ร

รหัส 421 จะต้องตรงกับค่าทีพัก

รหัส 422 จะต้องตรงกับค่ายานพาหนะ

รหัส 500 จะต้องตรงกับ ค่าวัสดุ

เป็นต้น

(9) จำนวนเงิน (ใบสำคัญ) จะต้องตรงกับรายละเอียดด้านหลังบันทึกการส่งใช้ใบสำคัญ หักหนี้เงินยืม

(10) เลขที่เอกสาร G1 จะกรอกรายละเอียดเมื่อดำเนินการบันทึกหักล้างลูกหนี้เงินยืมผ่าน ระบบตามรายละเอียดในใบสำคัญที่ใช้เรียบร้อยแล้ว

(11) เลขที่เอกสารนำส่งเงิน จะกรอกรายละเอียดเมื่อกลุ่มการเงินบันทึกบันทีกรับและ นำส่งเงินเหลือจ่ายผ่านระบบ GFMIS Web Online และบันทึกบันทึกล้างลูกหนี้ผ่าน ระบบ GFMIS Web Online เท่ากับจำนวนเงินเหลือจ่ายเรียบร้อยแล้ว

ขั้นตอนที่ 6 ส่งบันทึกการส่งใช้ใบสำคัญหักหนี้เงินยืม จำนวน 2 ฉบับ และสำเนาหลักฐานการชำระ เงินให้กลุ่มการเงิน (กรณีไม่มีเงินเหลือจ่ายบันทึกการส่งใช้ใบสำคัญหักหนี้เงินยืมทั้ง 2 ฉบับ แนบกับ ใบสำคัญ สำเนาสัญญาการยืมเงินและเอกสารประกอบอื่น ๆ เพื่อส่งกลุ่มตรวจจ่าย)

ขั้นตอนที่ 7 เมื่อกลุ่มการเงินได้รับเอกสารแล้วจะดำเนินการบันทึกรับในระบบรับ-จ่ายเงินและส่งคืน ให้กลุ่มบัญชีในวันทำการถัดไป (กลุ่มการเงินส่งบันทึกการส่งใช้ใบสำคัญหักหนี้เงินยืมฉบับที่ 1 ให้กลุ่มบัญชี ฉบับที่ 2 ให้กลุ่มงบประมาณ )

ขั้นตอนที่ 8 กลุ่มบัญชีแนบบันทึกการส่งใช้ใบสำคัญหักหนี้เงินยืมแนบกับใบสำคัญและสำเนาสัญญา ยืมและเอกสารประกอบอื่น ๆ ขั้นตอนที่ 9 บันทึกล้างลูกหนี้เงินยืมราชการผ่านระบบ GFMIS บันทึกเลขที่เอกสาร G1 ลงใน ทะเบียนคุมล้างชดใช้เงินยืม และล้างเบิกเกินส่งคืน BE ปีงบประมาณ 25xx ช่อง เลขที่เอกสาร G1พิมพ์ รายงานการบันทึกบัญชีแยกประเภท ประเภทเอกสาร G1-ล้างลูกหนี้.เงินยืมvs.คชจ. แนบกับใบสำคัญหัก หนี้เงินยืม

ขั้นตอนที่ 10 นำทะเบียนคุมล้างชดใช้เงินยืมและล้างเบิกเกินส่งคืนพร้อมเอกสารดังต่อไปนี้ ส่งให้ เจ้าหน้าที่ที่ทำหน้าหน้าที่ตรวจสอบการบันทึกรายการบัญชีแยกประเภทผ่านระบบ GFMIS เพื่อลดยอด ลูกหนี้เงินยืม (ตามรายละเอียดในใบสำคัญหักหนี้เงินยืม) เพื่อตรวจสอบความถูกต้อง ของบัญชีแยกประเภท แหล่งของเงิน และจำนวนเงิน

- (1) บันทึกการส่งใช้ใบสำคัญหักหนี้เงินยืมสำเนาสัญญาการยืมเงิน
- (2) สัญญาการยืมเงินฉบับที่ 2
- (3) รายงานขอเบิกเงินคงคลัง
- (4) ใบสำคัญหักหนี้เงินยืม
- (5) รายงานการบันทึกบัญชีแยกประเภท ประเภทเอกสาร G1
- (6) เอกสารหลักฐานประกอบการยืมเงินอื่น เช่นแบบอนุมัติเดินทางไปราชการ สำเนา ใบอนุญาตใช้รถส่วนกลาง เป็นต้น

ขั้นตอนที่ 11 กรณีเงินเหลือจ่ายกลุ่มการเงินบันทึกจัดเก็บและนำส่งเงินเบิกเกินส่งคืน ประเภท เอกสาร R6 ประเภทเอกสาร BD ผ่านระบบ GFMIS เขียนเลขที่เอกสารที่ได้จากระบบ GFMIS Web Online) ลงในสำเนาหลักฐานการจ่ายเงินในวันถัดจากวันที่ลูกหนี้ส่งเงินเหลือจ่าย และส่งคืนสำเนา หลักฐานการจ่ายเงินคืนให้กลุ่มบัญชีในวันถัดจากวันที่บันทึกรายการผ่านระบบ GFMIS Web Online กลุ่ม บัญชีบันทึกรายการหักหนี้เงินยืมเท่ากับเงินเหลือจ่าย ประเภทเอกสาร BE บันทึกเลขที่เอกสาร BD เลขที่ เอกสาร R6 เลขที่เอกสาร BE ลงในลงในทะเบียนคุมล้างชดใช้เงินยืม และล้างเบิกเกินส่งคืน BE ปีงบประมาณ 25xx พิมพ์รายงานการบันทึกบัญชีแยกประเภท ประเภทเอกสาร BE เพื่อตรวจสอบความ ถูกต้อง

ขั้นตอนที่ 12 นำทะเบียนคุมล้างชดใช้เงินยืมและล้างเบิกเกินส่งคืนสำเนาหลักฐานการจ่ายชำระเงิน รายงานการบันทึกบัญชีแยกประเภท ประเภทเอกสาร BE พร้อมเอกสารสำเนาหลักฐานการขำระเงิน ส่งให้ เจ้าหน้าที่ที่ทำหน้าที่ตรวจสอบการบันทึกรายการบัญชีแยกประเภทผ่านระบบ GFMIS Web Online เพื่อ ลดยอดลูกหนี้เงินยืม (ตามรายละเอียดเอกสารหลักฐานการจ่ายขำระเงิน) เพื่อตรวจสอบความถูกต้อง

**ขั้นตอนที่ 13** ส่งบันทึกใบสำคัญหักหนี้เงินยืม สำเนาสัญญาการยืมเงินเงิน แนบรายงานขอเบิกเงิน คงคลัง ใบสำคัญหักหนี้เงินยืม รายงานการบันทึกบัญชีแยกประเภท ประเภทเอกสาร G1 เอกสารหลักฐาน ประกอบอื่น ๆ ส่งกลุ่มตรวจจ่าย

## <u>กรณีไม่มีเงินเหลือจ่าย</u>

(1) ลงในทะเบียนคุมส่งใช้ใบสำคัญลูกหนี้เงินยืมราชการส่งกลุ่มตรวจจ่าย พร้อมโอนบันทีก ส่งใบสำคัญหักหนี้เงินยืม สำเนาสัญญาการยืมเงิน ใบสำคัญและเอกสารประกอบอื่นส่ง ให้กลุ่มตรวจจ่าย วิธีลงทะเบียนคุม วันที่ส่งใช้ กลุ่ม ชื่อผู้ส่งใช้ ใบยืมเลขที่ จำนวนเงินที่ยืม จำนวนเงินที่ส่งใช้ จำนวนเงินที่เหลือจ่าย (ถ้ามี) วันที่ส่งกลุ่มตรวจจ่าย

(2) นำบันทึกการส่งใช้ใบสำคัญหักหนี้เงินยืม2 ฉบับ สำเนาสัญญาการยืมเงิน รายงานขอ เบิกเงินจากคลัง ใบสำคัญหักหนี้เงินยืม รายงานการบันทึกบัญชีแยกประเภท ประเภทเอกสาร G1 เอกสาร หลักฐานประกอบอื่น ๆ ส่งกลุ่มตรวจจ่าย

<u>กรณีมีเงินเหลือจ่าย</u>

(1) จัดทำทะเบียนคุมส่งใบสำคัญลูกหนี้เงินยืมเพื่อใบสำคัญและเอกสารประกอบอื่น ๆ ให้ กลุ่มตรวจจ่ายลงทะเบียนคุมส่งใช้ใบสำคัญลูกหนี้เงินยืมราชการส่งกลุ่มตรวจจ่าย

> วิธีลงทะเบียนคุม วันที่ส่งใช้ กลุ่ม ชื่อผู้ส่งใช้ ใบยืมเลขที่ จำนวนเงินที่ยืม จำนวนเงินที่ส่งใช้ จำนวนเงินที่เหลือจ่าย วันที่ส่งกลุ่มตรวจจ่าย

(2) นำบันทึกการส่งใช้ใบสำคัญหักหนี้เงินยืม 1 ฉบับ สำเนาสัญญาการยืมเงิน เอกสารขอ
 เบิก (รายงานขอเบิกเงินคงคลัง) ใบสำคัญหักหนี้เงินยืม รายงานการบันทึกบัญชีแยกประเภท ประเภท
 เอกสาร G1 เอกสารหลักฐานประกอบอื่น ๆ ส่งกลุ่มตรวจจ่าย

ขั้นตอนที่ 14. เมื่อกลุ่มตรวจจ่ายตรวจสอบเอกสารหลักฐานประกอบการส่งใบสำคัญเรียบร้อยแล้ว จะส่งคืนให้กลุ่มบัญชี กลุ่มบัญชีตรวจสอบเอกสารหลักฐานประกอบการส่งใบสำคัญครบถ้วนแล้ว นำเอกสาร BE มาแนบกับบันทึกการส่งใช้ใบสำคัญหักหนี้เงินยืม เอกสาร G1จัดเก็บเข้าแฟ้ม

**หมายเหตุ** กรณีเอกสารหลักฐานใบสำคัญที่ส่งให้กลุ่มตรวจจ่ายกลับมาล่าช้า กลุ่มบัญชีต้องทำหนังสือ ติดตามเร่งรัดใบสำคัญคู่จ่ายจากกลุ่มตรวจจ่าย เนื่องจากอาจมีผลกระทบทำให้เงินยืมราชการไม่เพียงพอ สำหรับหมุนเวียนใช้จ่าย ขั้นตอนการรับคืนเงินยืมครั้งที่ 2 ( เมื่อกลุ่มตรวจจ่ายทักท้วงให้ส่งเงินเพิ่ม )

 เมื่อผู้ส่งใช้เงินยืมติดต่อที่กลุ่มตรวจจ่าย เพื่อขอรับเอกสารใบสำคัญส่งใช้เงินยืมไปแก้ไขข้อมูลใน ส่วนที่ผิดให้ถูกต้อง

 เมื่อผู้ส่งใช้แก้ไขเอกสารใบสำคัญส่งใช้เงินยืมเรียบร้อยแล้ว ให้นำเอกสารดังกล่าวไปส่งที่กลุ่ม ตรวจจ่ายเพื่อตรวจสอบเอกสารอีกครั้งว่าถูกต้องตรงตามที่ทักท้วงไปหรือไม่

 3. เมื่อกลุ่มตรวจจ่ายตรวจสอบเอกสารใบสำคัญส่งใช้เงินยืมเรียบร้อยแล้ว กลุ่มตรวจจ่ายจะแจ้งให้ผู้ ส่งใช้เงินยืมไปขอบันทึกการส่งใช้ใบสำคัญหักหนี้เงินยืม จำนวน 2 ฉบับ ที่ใช้ในการส่งใช้เงินยืมในครั้งแรกไป แล้ว (โดยบันทึกการส่งใช้ใบสำคัญหักหนี้เงินยืม 2 ฉบับ อยู่ที่กลุ่มงบประมาณ จำนวน 1 ฉบับ และกลุ่ม ตรวจจ่าย จำนวน 1 ฉบับ )

 4. เมื่อได้บันทึกการส่งใช้ใบสำคัญหักหนี้เงินยืมมาครบ 2 ฉบับแล้ว ให้ดำเนินการแก้ไขจำนวนเงินที่ ใช้ไปกับเงินเหลือจ่าย ให้ถูกต้องตรงตามเอกสารใบสำคัญส่งใช้เงินยืมให้เรียบร้อย กลุ่มตรวจจ่ายตรวจสอบ เอกสารอีกครั้ง จากนั้นกลุ่มตรวจจ่ายจะระบุรายละเอียดการส่งคืนเงินครั้งที่ 2 ในบันทึกการส่งใช้ใบสำคัญ หักหนี้เงินยืมทั้ง 2 ฉบับ 5. เมื่อกลุ่มตรวจจ่ายตรวจสอบเอกสารและจำนวนเงินถูกต้องแล้ว ประทับตรา ส่ง ใช้เงินยืมครั้งที่....... เป็นค่า....... และระบุจำนวนเงินที่ส่งคืนครั้งที่ 2 ส่งเอกสารให้ผู้ส่งใช้เงินยืมชำระเงิน ( ส่งคืนเงินครั้งที่ 2 ) ได้ ( วิธีการชำระเงินสามารถเลือกชำระได้ 3 วิธี เหมือนกับการส่งใช้เงินยืมครั้ง 1 ) พร้อมพิมพ์หรือถ่ายสำเนาหลักฐานการชำระเงินและประทับตราผลผลิต รหัสงบประมาณ รหัสกิจกรรมหลัก รหัสกิจกรรมย่อย รหัสศูนย์ต้นทุนและเลขที่ฏีกาในสำเนาหลักฐานการชำระเงิน

 เมื่อผู้ส่งใช้เงินยืมชำระเงินเรียบร้อยแล้ว นำสำเนาหลักฐานการชำระเงินพร้อมกับบันทึกการส่งใช้ ใบสำคัญหักหนี้เงินยืม จำนวน 2 ฉบับ ที่แก้ไขถูกต้องแล้วไปที่กลุ่มบัญชีเพื่อขอเลขเอกสารจากระบบ GFMIS Web Online และประทับตราประเภทเงินที่ส่งใช้

7. กลุ่มบัญชีดำเนินการตรวจสอบยอดเงินที่แก้ไขเพื่อส่งเงินครั้งที่ 2บันทึกการส่งใช้ใบสำคัญหักหนี้ เงินยืมทั้ง 2 ฉบับ

- ประทับตรา KTB/EDC เลขระบบ ต..... เลขระบบ..ช.....เลขระบบ..ว......

- กรอกเลขที่เอกสารจากรายงานขอเบิกเงินเงินคงคลังตามแหล่งของเงินของการส่งใช้ครั้งที่ 2

- ลงวันที่มาส่งใช้ครั้งที่ 2 หลักฐานการชำระเงิน ครั้งที่ 2

วิธีตรวจสอบสำเนาหลักฐานการชำระเงินการส่งคืนเงินครั้งที่ 2

(1) ชื่อผู้โอน จะต้องตรงกับชื่อผู้ยืมเงินในบันทึกการส่งใช้ใบสำคัญหักหนี้เงินยืม

(2) โอนเข้าบัญชี กรมวิชาการเกษตร (73001) เงินเบิกเกินส่งคืน

(3) จำนวนเงินที่โอน จะต้องเท่ากับเงินที่กลุ่มตรวจจ่ายทักท้วงให้ส่งเงินครั้งที่ 2 ซึ่งระบุไว้ในบันทึกการส่งใช้ใบสำคัญหักหนี้เงินยืม

(4)บันทึกช่วยจำ เลขที่สัญญาการยืมเงิน ฎ. XXXX./XXXXครั้งที่ 2จะต้อง ตรงกับเลขที่ฎ. XXXX./XXXX ในบันทึกการส่งใช้ใบสำคัญหักหนี้เงินยืม

(5) รหัสศูนย์ต้นทุน ผลผลิต กิจกรรมหลักกิจกรรมย่อยในหลักฐานการชำระเงิน ส่งคืนครั้งที่ 2 จะต้องตรงกับรหัสศูนย์ต้นทุน ผลผลิต กิจกรรมหลักกิจกรรมย่อยจะต้องกับ ที่ระบุไว้ในบันทึกการส่งใช้ใบสำคัญหักหนี้เงินยืม -ระบุ "ครั้งที่ 2" และประทับตราKTB/EDC เลขระบบ ต...... เลขระบบ ช...... เลขระบบ ว.....

กรอกเลขที่เอกสารจากรายงานขอเบิกเงินเงินคงคลังตามแหล่งของเงินของการส่งใช้
 ครั้งที่ 2- ลงวันที่มาส่งใช้ครั้งที่ 2

7.3 เมื่อกลุ่มบัญชีตรวจสอบเอกสารเรียบร้อยแล้ว ให้ผู้ส่งใช้เงินยืมนำบันทึกการส่งใช้ ใบสำคัญหักหนี้เงินยืม จำนวน 2 ฉบับ และสำเนาหลักฐานการชำระเงินครั้งที่ 2 ให้กลุ่มการเงิน(กลุ่ม การเงินปิดบัญชีการรับ-จ่ายเงินประจำวันในเวลา 15 : 00 น.) กลุ่มการเงินคืนบันทึกการส่งใช้ใบสำคัญหัก หนี้เงินยืมฉบับที่ 1 ให้กลุ่มตรวจจ่ายและบันทึกการส่งใช้ใบสำคัญหักหนี้เงินยืมฉบับที่ 2 ให้กลุ่มงบประมาณ 7 4 อว่นออรเอินซันซือวัจเร็จแอนช่วงเอินอินอีนช่วงเอาอารา่าจึงเอาอาราช่างไม

7.4 กลุ่มการเงินบันทึกจัดเก็บและนำส่งเงินเบิกเกินส่งคืนของการส่งคืนครั้งที่ 2 ประเภท เอกสาร R6 ประเภทเอกสาร BD ผ่านระบบ GFMIS Web Online เขียนเลขที่เอกสารที่ได้จากระบบ GFMIS ลงในสำเนาหลักฐานการจ่ายเงินในวันถัดจากวันที่ลูกหนี้ส่งคืนเงินครั้งที่ 2 และส่งคืนสำเนาหลักฐาน การจ่ายเงินคืนให้กลุ่มบัญชีในวันถัดจากวันที่บันทึกรายการผ่านระบบ GFMIS Web Online กลุ่มบัญชี บันทึกรายการหักหนี้เงินยืมเท่ากับเงินส่งคืนครั้งที่ 2 ประเภทเอกสาร BE บันทึกเลขที่เอกสาร BD เลขที่ เอกสาร R6 เลขที่เอกสาร BE .ระบุคำว่า "ครั้งที่ 2" พร้อมกับจำนวนเงิน ลงในทะเบียนคุมล้างชดใช้เงินยืม และล้างเบิกเกินส่งคืน BE ปีงบประมาณ 25xx พิมพ์รายงานการบันทึกบัญชีแยกประเภท ประเภทเอกสาร BE เพื่อตรวจสอบความถูกต้อง

7.5 เมื่อกลุ่มตรวจจ่ายตรวจสอบเอกสารหลักฐานประกอบการส่งใบสำคัญเรียบร้อยแล้วจะ ส่งคืนให้กลุ่มบัญชี กลุ่มบัญชีตรวจสอบเอกสารหลักฐานประกอบการส่งใบสำคัญครบถ้วนแล้ว นำเอกสาร BE มาแนบกับบันทึกการส่งใช้ใบสำคัญหักหนี้เงินยืม เอกสาร G1จัดเก็บเข้าแฟ้ม

**หมายเหตุ** กลุ่มบัญชีจะต้องตรวจสอบว่าผู้ยืมเงินท่านใดครบกำหนดการส่งใช้ใบสำคัญและเงินเหลือจ่ายและ โทรแจ้งผู้ยืมเงินท่านดังกล่าวให้มาดำเนินการถ้าหากผู้ยืมไม่ส่งใบสำคัญตามกำหนด กลุ่มบัญชีจะต้องทำการ

ระยะเวลาดังกล่าว กองคลังจะดำเนินการเสนอกรมฯ เพื่อขออนุมัติหักเงินเดือนของผู้ยืมชดใช้เงินยืม พร้อม ยับยั้ง หรือตัดสิทธิ์การยืมครั้งต่อไป

## วิธีการบันทึกล้างลูกหนี้เงินยืมและการบันทึกรายการเบิกเกินส่งคืน ผ่านระบบ GFMIS Web Online

การบันทึกล้างลูกหนี้เงินยืมและการบันทึกรายการเบิกเกินส่งคืน ผ่านระบบ GFMIS Web Online ถือปฏิบัติตามหนังสือกรมบัญชีกลาง ที่ กค 0409.3/ว 246 ลงวันที่ 25 กรกฎาคม 2554

# การบันทึกล้างลูกหนี้เงินยืม

เมื่อบันทึกรายการขอเบิกเงินด้วยแบบ ขบ 02 ระบุเพื่อจ่ายให้ยืม และได้เลขที่เอกสารจากระบบ หลังจากนั้นหัวหน้าหนวยงานอนุมัติรายการขอเบิกเงินด้วย สิทธิ P 1 หรือ P 2 ตามลำดับ กรมบัญชีกลางจึง ตรวจสอบและอนุมัติรายการขอเบิกเงินพร้อมประมวลผลสั่งจ่ายเงินเข้าบัญชีเงินฝากธนาคารของหน่วยงาน เมื่อจ่ายเงินให้แก่ลูกหนี้เงินยืมแล้ว ดำเนินการบันทึกรายการขอจ่ายเงินในระบบ GFMIS แล้ว และเมื่อ ลูกหนี้ส่งใช้เงินยืมเป็นใบสำคัญหรือเงินสด ให้ดำเนินการบันทึกล้างเงินยืม โดยมีรายละเอียดการบันทึก รายการ ดังนี้

1. การบันทึกล้างบัญขีลูกหนี้เท่ากับจำนวนเงินในใบสำคัญที่ได้รับ

เมื่อได้รับใบสำคัญจากลูกหนี้ และดำเนินการตามขั้นตอนการรับคืนใบสำคัญและเงิน เหลือจ่ายเพื่อชดใช้เงินยืม ขั้นตอนที่1 ถึง ขั้นตอนที่ 8 เรียบร้อยแล้ว นำทะเบียนคุมล้างชดใช้เงินยืมและ ล้างเบิกเกินส่งคืน ที่มีรายเอียดการส่งใช้ เพื่อบันทึกล้างลูกหนี้เงินยืม โดยมีขั้นตอนดังนี้

- เข้าสู่ระบบเบิกจ่าย

Log on เข้าสู่ระบบโดยระบุรหัสผู้ใช้ และรหัสผ่าน ตามภาพที่ 1

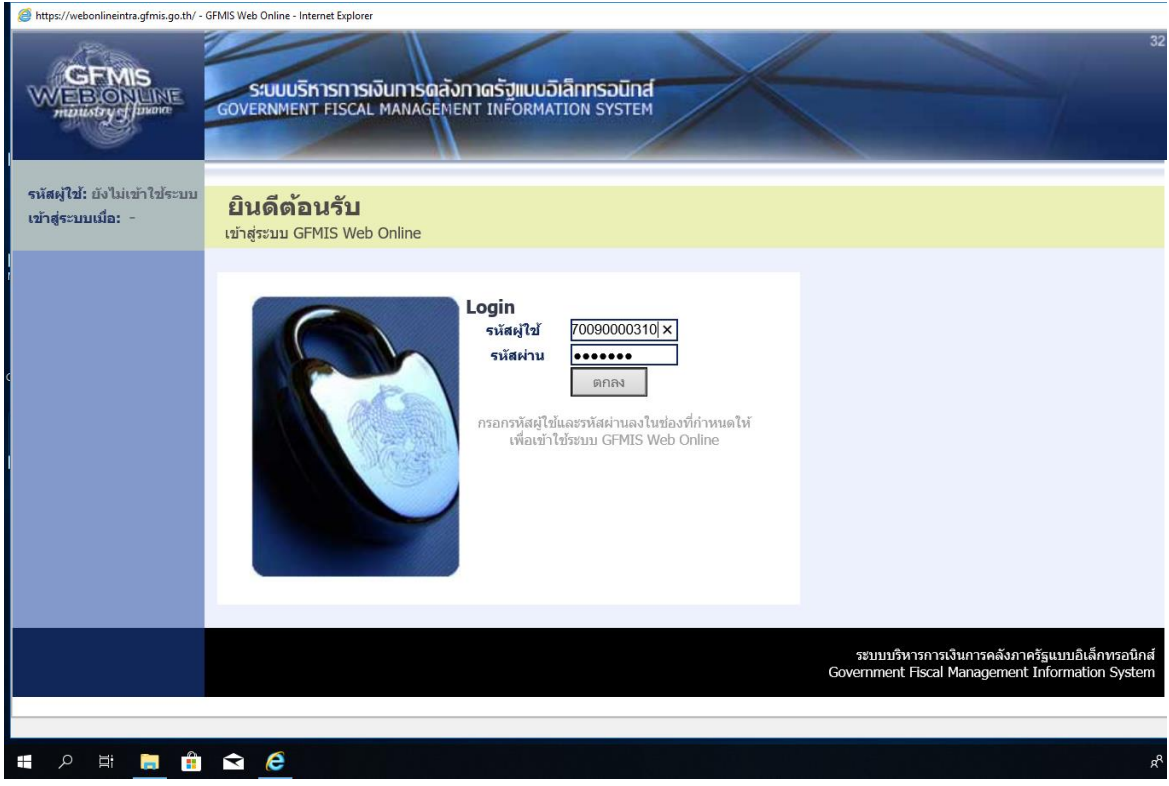

ภาพที่ 1

ขั้นตอนเข้าสู่ระบบ ตามภาพที่ 2

เมื่อ Log on โดยระบุรหัสผู้ใช้และรหัสผ่านแล้ว ระบบแสดงหน้าจอระบบงานต่าง ๆ

-กดปุ่ม ระบบเบิกจ่าย เพื่อเข้าสู่ระบบเบิกจ่าย

-กดปุ่ม การบันทึกเบิกเกินส่งคืน/ล้างลูกหนึ่เงินยื่ม/คืนเงินทดรองราชการ เพื่อเข้าส่ระบ

ประเภทการบันทึกรายการ

-กดปุ่ม บช01 » บันทึกรายการบัญชีแยกประเภท เพื่อเข้าสู่หน้าจอการบันทึก

บช 01 บันทึกรายการบัญชีแยกประเภท ตามภาพที่ 3

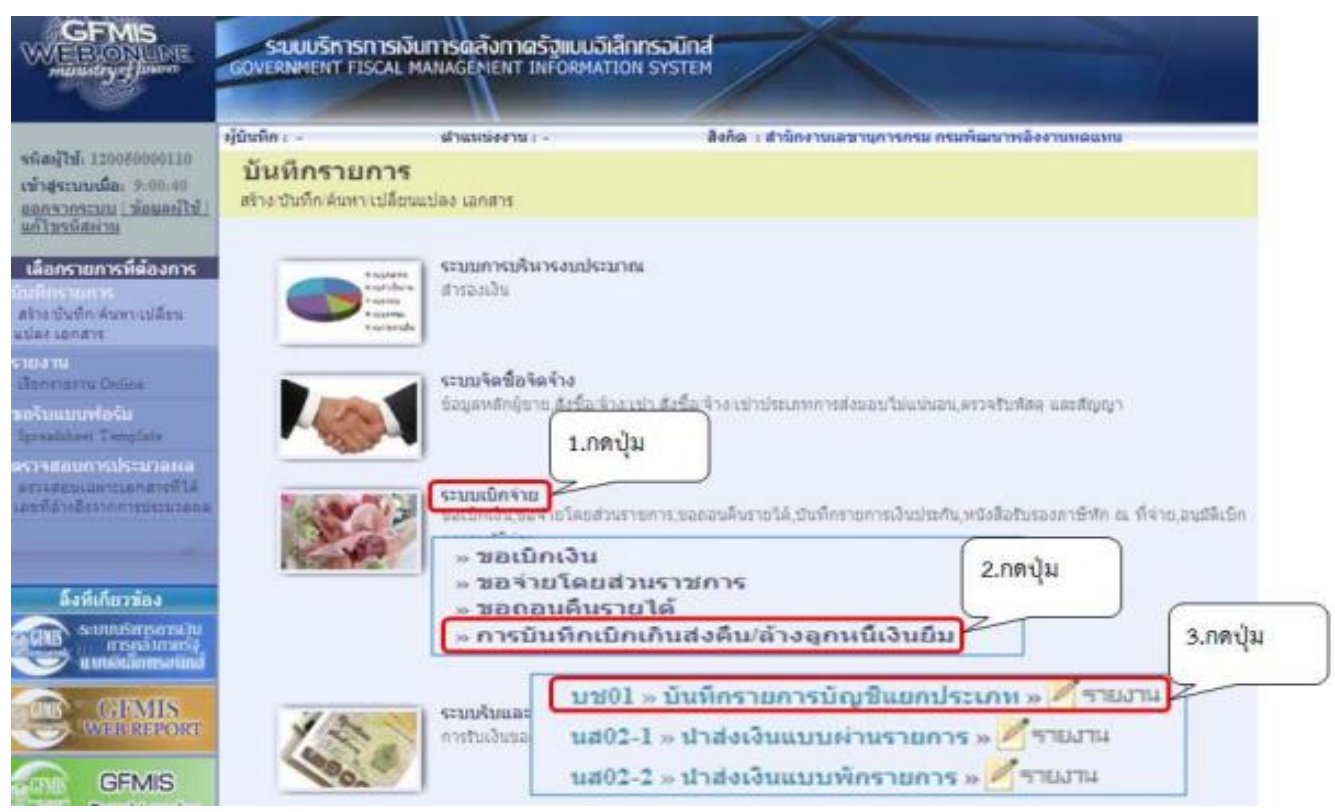

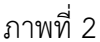

#### ขั้นตอนการบันทึกรายการ

- เลือกการบันทึกเบิกเกินส่งคืน
- เลือกแบบ บช01
- เลือกประเภทเอกสาร G1 กรณีเงินงบประมาณ
- ระบุการอ้างอิงเป็นเลขที่เอกสาร จำนวน 15 หลัก คือ YYXXXXXXXXXXLLL (Y

คือ 2 หลักท้ายของปี คศ. X เลขที่เอกสารขอเบิก 10 หลัก L คือ บรรทัดรายการลูกหนี้ 3 หลัก) เลขที่ เอกสารขอเบิก ใช้รายละเอียดในทะเบียนคุมล้างขดใช้เงินยืมและล้างเบิกเกินส่งคืน กดปุ่ม บช.01 บันทึกรายการบัญชีแยกประเภท – เพื่อเข้าสู่หน้าจอการบันทึก บช 01 บันทึก รายการบัญชีแยกประเภท ตามภาพที่ 3

| 🔓 🏉 https://webonlineintra.gfmis.g                                              | jo.th/ - GFMIS Web Online - Interne            | t Explorer                                  |                        |                         |                                                                                                    |
|---------------------------------------------------------------------------------|------------------------------------------------|---------------------------------------------|------------------------|-------------------------|----------------------------------------------------------------------------------------------------|
|                                                                                 | ระบบบริหารการเงิน<br>GOVERNMENT FISCAL M       | ทารดสังภาดรัฐแบบอิเ<br>ANAGEMENT INFORMAT   | annsaund<br>ION SYSTEM |                         | 32                                                                                                 |
| รหัสผู้ใช้: 070090000310                                                        | ข้อผู้ใช้:                                     | ดำแหน่ง: -                                  | สังกัด : กองคลัง       | กรมวิชาการเกษตร         | สร้าง  กลับรายการ  ด้นหา                                                                           |
| เข้าสู่ระบบเมื่อ: 13:09:14<br>ออกจากระบบ   ข้อมูลผู้ใช้<br>  แก้ไขรหัสผ่าน      | <b>บันทึกรายการ</b><br>สร้างเอกสารบันทึกรายการ | บัญชีแยกประเ <i>เ</i><br><sup>มัญขึ</sup> ่ | าท (บช. 01)            |                         |                                                                                                    |
| ระบบเบิกจ่าย                                                                    | ข้อมูลทั่วไป                                   | (                                           | รายการบัญชี            |                         |                                                                                                    |
| ทช02 » ขอเบิกเงินโครงการ<br>ไทยเข้มแช็งที่ไม่อ้างอิงใบสั่ง<br>ชื้อฯ             | รหัสหน่วยงาน                                   | 0709<br>กรมวิชาการเกษตร                     |                        | วันที่เอกสาร            | 12 พฤษภาคม 2564                                                                                    |
| ทย11 » ขอเบ็กเงินโครงการ<br>ไทยเข้มแข็งอ้างอิงใบสั่งซื้อฯ<br>การส่งมอบไม่แน่นอน | รหัสพื้นที่                                    | 1000 - ส่วนกลาง                             | $\checkmark$           | <u>วันที่ผ่านรายการ</u> | 12 พฤษภาคม 2564                                                                                    |
| ชุจ05 ≫ บันทึกรายการจ่ายชำระ                                                    | รหัสหน่วยเบิกจ่าย                              | 0700900003                                  |                        | งวด                     | 8                                                                                                  |
| เงน<br>บรณ1 » บันทึกรายการบัญชั                                                 |                                                | กองคลัง                                     |                        |                         |                                                                                                    |
| แยกประเภท                                                                       | <u>ประเภทเอกสาร</u>                            | G1 - ล้างลน.เงินยืมvs.คร                    | ชัจ                    | <u>คารอ้างอิง</u>       | 213600032765002 ×                                                                                  |
| นส02-1 » นำส่งเงินแบบผ่าน<br>รายการ                                             |                                                |                                             |                        |                         |                                                                                                    |
| นส02-2 » นำส่งเงินแบบพัก<br>รายการ                                              |                                                |                                             |                        |                         | ถัดใป≫                                                                                             |
| เมบูถัดไป ∣กลับหน้าหลัก                                                         |                                                |                                             | จำลอง                  | งการบันทึก              |                                                                                                    |
|                                                                                 | I                                              |                                             |                        |                         |                                                                                                    |
|                                                                                 |                                                |                                             |                        |                         | ระบบบริหารการเงินการคลังภาครัฐแบบอิเล็กพรอนิกส์<br>Government Fiscal Management Information System |
|                                                                                 |                                                |                                             |                        |                         |                                                                                                    |
|                                                                                 |                                                |                                             |                        |                         |                                                                                                    |
|                                                                                 | · · · · · · · · · · · · · · · · · · ·          |                                             |                        |                         |                                                                                                    |

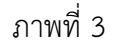

#### คำอธิบาย

ข้อมูลทั่วไป

- รหัสหน่วยงาน
- รหัสพื้นที่
- รหัสหน่วยเบิกจ่าย
- ประเภทรายการ
- วันที่เอกสาร

ระบบแสดงรหัสหน่วยงาน จำนวน 4 หลัก ให้อัตโนมัติตามสิทธิที่ใชบันทึกข้อมูล ระบบแสดงรหัสพื้นที่ จำนวน 4 หลัก ให้อัตโนมัติ ตามสิทธิที่ใช้บันทึกข้อมูล ระบบแสดงรหัสหน่วยเบิกจ่าย จำนวน 10 หลัก ให้อัตโนมัติตามสิทธิที่ใช้บันทึกข้อมูล กดปุ่ม 💌 เลือก

G1 - การหักล้างลูกหนี้เงินยืม

กรณีเงินงบประมาณ

|                    | -15-                                                 |
|--------------------|------------------------------------------------------|
| - วันที่ผ่านรายการ | ระบุวันที่ที่ได้รับเอกสารหรือหลักฐานจากผู้ยืม        |
|                    | ให้กดปุ่ม 🎹 ระบบแสดง 🗰 (ปฏิทิน) เลือก                |
|                    | เดือน ปี และดับเบิลคลิกที่วันที่ เพื่อให้ระบบแสดงค่า |
|                    | วันเดือนปีดังกล่าว                                   |
| - งวด              | ระบบแสดงงวดบัญชีที่บันทึกรายการให้อัตโนมัติ          |
| -การอ้างอิง        | ระบุการอ้างอิงเป็นเลขที่เอกสาร จำนวน 15 หลัก คือ     |
|                    | ระบุการอ้างอิงเป็นเลขที่เอกสาร จำนวน 15 หลัก คือ     |
|                    | YY+XXXXXXXXXX+LLL (Y คือ 2 หลัก ท้ายของปี            |
|                    | ค.ศ. X คือ เลขที่เอกสารขอเบิกเงิน 10 หลัก L คือ      |
|                    | บรรทัดรายการลูกหนี้เงินยืม 3 หลัก                    |
| -กดปุ่ม            | เพื่อบันทึกรายการต่อไป ตามภาพที่ 4                   |

# การบันทึกรายการบัญชี : ระบุรายละเอียดลำดับที่ 1 ตามภาพที่ 4

-ลำดับที่ 1 เลือกบัญชีด้านเดบิต ระบุรหัสบัญชีแยกประเภทค่าใช้จ่ายที่เกิดขึ้นจริงตาม รายละเอียดใบสำคัญหักหนี้เงินยืมที่ปรากฎในทะเบียนคุมล้างชดใช้เงินยืมและล้างเบิกเกินส่งคืน ระบุรหัส ศูนย์ต้นทุน รหัสแหล่งของเงิน รหัสงบประมาณ รหัสกิจกรรมหลัก รหัสกิจกรรมย่อย ตามเอกสารขอเบิก พร้อมทั้งระบุจำนวนเงินตามค่าใช้จ่ายที่เกิดขึ้นจริง และกดปุ่มจัดเก็บรายการนี้ลงในตาราง

| ±                                                                          | ขือผู้ใช้ :                                       | ตำแหน่ง : -                | สังกัด : กองดลัง กรมวิชาการเกษตร    |                                       | สร้าง  กลับรายการ  ด้นห |
|----------------------------------------------------------------------------|---------------------------------------------------|----------------------------|-------------------------------------|---------------------------------------|-------------------------|
| เข้าสู่ระบบเมื่อ: 13:54:23<br>ออกจากระบบ   ข้อมูลผู้ใช้<br>  แก้ใหวนัสผ่าน | <b>บันทึกรายการเ</b><br>สร้างเอกสารบันทึกรายการบั | ]ัญชีแยกประเภท (<br>ัญชื   | (บช <b>. 01)</b>                    |                                       |                         |
| ระบบเบิกจ่าย                                                               | ข้อมูลทั่วไป                                      | ราย                        | การบัญชี                            |                                       |                         |
| หข02 » ขอเบิกเงินโครงการ<br>ไทยเข้มแข็งที่ไม่อ้างอิงใบสั่ง<br>ชื่อข        | รายละเอียดเอกสาร                                  |                            |                                     | · · · · · · · · · · · · · · · · · · · | < ก่อนหน้า 1/1 ถัดไป »  |
| ทซ11 » ขอเบิกเงินโครงการ                                                   | สาดบที่ 1                                         | 📴 เครดิต 💟                 | เอกสารสารองเงิน                     |                                       |                         |
| ไทยเข้มแข็งอ้างอิงใบสั่งซื้อฯ<br>การส่งมอบไม่แน่นอน                        | รหัสบัญชีแยกประเภท                                | 1102010101                 | รหัสศูนย์ดับทุน                     | 0700900183                            |                         |
| พร05 » มีนที่กรายการรายชาระ<br>เงิน                                        |                                                   |                            |                                     | กองพัฒนาระบบและรับรองมาตร             | ฐานสินค้าพืช            |
| นช01 » มันที่กรายการมัญชี                                                  | <u>รหัสแหล่งของเงิน</u>                           | 2564 🗸 6411230             | <u>รหัสงบประมาณ</u>                 | 0700929011000000                      |                         |
| นยกประเภท<br>นส02-1 » นำส่งเงินแบบผ่าน                                     | midônosmušo                                       | ค่าวัสดุ /งบสรก.           | niting                              | รายการงบประสา                         |                         |
|                                                                            |                                                   | 200091000009389            | 10001011111000                      | คราวสวามเหล่ายอิตพีซ                  |                         |
| นส02-2 » น่าส่งเงินแบบพัก<br>รายการ                                        | รหัสบัญชีเงินฝากคลัง                              |                            | รหัสเข้าของบัญชีเงินฝากคลัง         |                                       |                         |
|                                                                            | รหัสบัญชีย่อย                                     |                            | รหัสเข้าของบัญชีย่อย                |                                       |                         |
|                                                                            | รหัสบัญชีธนาคารย่อย<br>(Book bank)                |                            | รหัสหมวดพัสดุ                       |                                       |                         |
|                                                                            | รหัสหน่วยงานดู่ด้า<br>(Trading Partner)           |                            | รหัสรายได้                          |                                       |                         |
|                                                                            | <u>ฐานวนเงิน</u>                                  | 24995.50 บาพ               |                                     |                                       |                         |
|                                                                            | รายละเอียดบรรทัดรายการ                            | ชดใช้เงินยืม 240/64        |                                     |                                       |                         |
|                                                                            |                                                   | จัดเก็บรายการนี้ลงใ        | นดาราง ลบข้อมูลรายการนี้ สร้างข้อม  | มูลรายการใหม่                         |                         |
|                                                                            | เลือด สวดับเชี่ DK                                | ร้องโอเชี รงโสงโอเชียยองไร | าณ ระวัสสายได้เหม แนล่งของเว็บ ระวั | สมมประบวณ รมัสดิตกร                   | รบบลัก ร่วบวบเสีย       |
| ttps://webonlineintra.gfmis.go.th/                                         | kb30.aspx?Section=1                               |                            |                                     |                                       |                         |

ภาพที่ 4

| คำอธิบาย                |                                                                                                  |
|-------------------------|--------------------------------------------------------------------------------------------------|
| -ลำดับที่ 1             | เลือก PK เดบิต                                                                                   |
| -รหัสบัญชีแยกประเภท     | ระบุ 5XXXXXXXXX (ค่าใช้จ่ายในเกิดขึ้นจริงตาม<br>รายละเอียดในใบสำคัญที่ส่งใช้เพื่อหักหนี้เงินยืม) |
| -เลขที่เอกสารสำรองเงิน  | ไม่ต้องระบุ                                                                                      |
| -รหัสศูนย์ต้นทุน        | ระบุรหัสศูนย์ต้นทุนตามเอกสารขอเบิกเงิน                                                           |
| -รหัสแหล่งของเงิน       | ระบุรหัสแหล่งของเงินตามเอกสารขอเบิกเงิน                                                          |
| -รหัสงบประมาณ           | ระบุรหัสงบประมาณตามเอกสารขอเบิกเงิน                                                              |
| -รหัสกิจกรรมหลัก        | ระบุรหัสกิจกรรมหลักตามเอกสารขอเบิกเงิน                                                           |
| -รหัสกิจกรรมย่อย        | ระบุกิจกรรมย่อย                                                                                  |
| -จำนวนเงิน              | ระบุจำนวนเงินเท่ากับจำนวนเงินในใบสำคัญที่ได้รับ                                                  |
| -รายละเอียดบรรทัดรายการ | ระบุคำอธิบายรายการ สามารถระบุได้สูงสุด 70 ตัว                                                    |
|                         | อักษร (ระบุคำว่าชดใช้เงินยืม เลขที่ ฎ/256X)                                                      |
| -กดปุ่ม                 | เพื่อบันทึกข้อมูลลงในตาราง ตามภาพที่ 5                                                           |

-16-

# การบันทึกรายการบัญชี : ระบุรายละเอียดลำดับที่ 2 ตามภาพที่ 5

 - ลำดับที่ 2 เลือกบัญชีด้านเครดิต ระบุบัญชีแยกประเภท คือ 1102010101 (กรณีเงินยืมเงิน งบประมาณ) ระบุ รหัสศูนย์ต้นทุน รหัสแหล่งชองเงิน รหัสงบประมาณ รหัสกิจกรรมหลัก รหัสกิจกรรม ย่อย (ถ้ามี) ตามเอกสารขอเบิก พร้อมทั้งระบุจำนวนเงินตามสัญญายืมเงิน และกดปุ่มจัดเก็บรายการนี้ลงใน ตาราง

| Attps://webonlineintra.gfmis.ge                                                                               | o.th/ - GFMIS Web Online - Internet E               | xplorer                                    |                                    |                                                          |                                       |
|----------------------------------------------------------------------------------------------------|-----------------------------------------------------|--------------------------------------------|------------------------------------|----------------------------------------------------------|---------------------------------------|
| รหัสผู้ใช้: 070090000310                                                                                      | ชื่อผู้ใช้ :                                        | ตำแหน่ง: -                                 | ตั้งกัด : กองคลัง กรมวิชาการเกษตร  |                                                          | ─สร้าง  กลับรายการ  ด้นหา             |
| เข้าสู่ระบบเมื่อ: 13:54:23<br><u>ออกจากระบบ   ข้อมูลผู้ใช้</u><br><u>  แก้ใชรหัสผ่าน</u>                      | <b>บันทึกรายการบั</b><br>สร้างเอกสารบันทึกรายการบัต | ัญชีแยกประเภท ( <b>เ</b><br><sup>มถึ</sup> | มช. <b>01)</b>                     |                                                          |                                       |
| ระบบเบิกจ่าย                                                                                                  | ข้อมูลทั่วไป                                        | รายกา                                      | รบัญชี                             |                                                          |                                       |
| ทช02 » ขอเบิกเงินโครงการ<br>ไทยเข้มแข็งที่ไม่อ้างอิงใบสั่ง<br>ชื้อฯ                                           | รายตะเอียดเอกสาร<br>ตำดับที่ 1                      | <u>PK</u> เครดิด 💌                         | เอกสารสำรองเงิน                    |                                                          | < ก่อนหน้า 1/1 ถัดไป »                |
| ทช11 » ขอเบกเงน เครงการ<br>ไทยเข้มแข็งอ้างอิงใบสั่งซื้อฯ<br>การส่งมอบไม่แน่นอน<br>ขจ05 » บันทึกรายการจ่ายชาระ | รหัสบัญชีแยกประเภท                                  | 1102010101                                 | รษัสศูนย์ดันทุน                    | 0700900183                                               | 9. ×. #.,                             |
| เงิน<br>บช01 » บันทึกรายการปัญชี<br>แยกประเภท                                                                 | รหัสแหล่งของเงิน                                    | 2564 🗸 6411230 🗳                           | รหัสงบประมาณ                       | กองพฒนาระบบและรบรองมาด<br>0700929011000000 Sายการงบประจำ | รฐานสนคาพช                            |
| นส02-1 » น่าส่งเงินแบบผ่าน<br>รายการ<br>นส02-2 » น่าส่งเงินแบบพัก                                             | <u>รหัสกิจกรรมหลัก</u>                              | 070091000P0989 <                           | <u>รหัสกิจกรรมย่อย</u>             | ดรวจสอบแหล่งผลิตพืช                                      |                                       |
| รายการ                                                                                                    | <u>รหัสบัญชีเงินฝากคลัง</u>                         | 2                                          | <u>รหัสเจ้าของบัญชีเงินฝากคลัง</u> |                                                          |                                       |
| เมนูถัดไป  กลับหน้าหลัก<br>                                                                                   | รหัสบัญชีย่อย                                       |                                            | รหัสเจ้าของบัญชีย่อย               |                                                          |                                       |
|                                                                                                    | รหัสบัญชีธนาคารย่อย<br>(Book bank)                  |                                            | รหัสหมวดพัสดุ                      |                                                          |                                       |
|                                                                                                    | รหัสหน่วยงานคู่ด้า<br>(Trading Partner)             |                                            | รหัสรายได้                         |                                                          |                                       |
|                                                                                                    | <u> ชำนวนเงิน</u>                                   | 24995.50 มาพ                               |                                    |                                                          |                                       |
|                                                                                                    | <u>รายละเอียดบรรทัดรายการ</u>                       | ชดใช้เงินยืม 240/64                        |                                    |                                                          |                                       |
|                                                                                                    | the decision pr 4                                   | จัดเก็บรายการนี้ลงในต                      | งาราง ลบข้อมูลรายการนี้ สร้างข้อมู | ลรายการใหม่                                              | 100 100 1000 1000 1000 1000 1000 1000 |
| https://webonlineintra.gfmis.go.th/k                                                                          | kb30.aspx?Section=1                                 |                                            |                                    | Allana.                                                  |                                       |
| = $ ho$ = =                                                                                                   | 📫 숙 🙆 🚥                                             |                                            |                                    |                                                          |                                       |

ภาพที่ 5

คำอธิบาย -ลำดับที่ 2 เลือก PK เครดิต ระบุ 1102010101 ลูกหนี้เงินยืมงบประมาณ -รหัสบัญชีแยกประเภท -เลขที่เอกสารสำรองเงิน ไม่ต้องระบุ -รหัสศูนย์ต้นทุน ระบุรหัสศูนย์ต้นทุนตามเอกสารขอเบิกเงิน ระบุรหัสแหล่งของเงินตามเอกสารขอเบิกเงิน -รหัสแหล่งของเงิน -รหัสงบประมาณ ระบุรหัสงบประมาณตามเอกสารขอเบิกเงิน -รหัสกิจกรรมหลัก ระบุรหัสกิจกรรมหลักตามเอกสารขอเบิกเงิน -รหัสกิจกรรมย่อย ระบกิจกรรมย่อย ระบุจำนวนเงินเท่ากับจำนวนเงินในใบสำคัญที่ได้รับ -จำนวนเงิน ระบุคำอธิบายรายการ สามารถระบุได้สูงสุด 70 ตัว -รายละเอียดบรรทัดรายการ อักษร -กดปุ่ม เพื่อบันทึกข้อมูลลงในตาราง ตามภาพที่ 6

การบันทึกรายการ ตามภาพที่ 6

หลังกดปุ่ม "จัดเก็บรายการนี้ลงในตาราง" ทั้งด้านเดบิตและด้านเครดิต ระบบแสดงรายละเอียด ของคู่บัญชีประกอบด้วย ลำดับที่ คู่บัญชี ชื่อบัญชี รหัสบัญชีแยกประเภท รหัสศูนย์ต้นทุน แหล่งของเงิน รหัสงบประมาณ รหัสกิจกรรมหลัก จำนวนเงิน ให้ตรวจสอบความถูกต้องของการบันทึกรายการ ตาม ภาพที่ 6 โดยตรวจสอบให้ถูกต้องตรงกับรายละเอียดในทะเบียนคุมล้างชดใช้เงินยืมและล้างเบิกเกินส่งคืน ในช่องใบสำคัญ (แยกตาม GL) แหล่งของเงิน จำนวนเงิน ในช่องจำนวนเงิน (ใบสำคัญ)

|                   | จัดเก็บราย                   | ขการนี้ลงในตาราง  | ลบข้อมูลรายการนี้  | สร้างข้อ     | มูลรายการใหม่    |                 |
|-------------------|------------------------------|-------------------|--------------------|--------------|------------------|-----------------|
| เลือก ลำดับที่ Pl | K ชื่อบัญชี                  | รหัสบัญชีแยกประเม | กท รหัสศูนย์ต้นทุน | แหล่งของเงิน | รหัสงบประมาณ     | รหัสกิจกรรมหลัก |
| 📄 1 เดบิ          | ใด ค่าวัสดุ                  | 5104010104        | 0700900183         | 6411230      | 0700929011000000 | 070091000P0989  |
| 🛄 2 เครด์         | ดิต ลูกหนี้เงินยืมในงบประมาณ | 1102010101        | 0700900183         | 6411230      | 0700929011000000 | 070091000P0989  |
|                   |                              |                   |                    |              |                  | รวมยอดเดบิต     |
|                   |                              |                   |                    |              |                  | รวมยอดเครดิต    |
|                   |                              |                   |                    |              |                  |                 |
|                   |                              |                   |                    |              |                  |                 |
|                   |                              | (                 | จำลองการบันทึก     | $\mathbf{D}$ |                  |                 |
|                   |                              |                   |                    |              |                  |                 |

ภาพที่ 6

-17-

คำอธิบาย

-กดปุ่ม 🚺 รางอาการมีนาค

เพื่อตรวจสอบความถูกต้องของการบันทึกโดยระบบ

แสดงผลการตรวจสอบ

ระบบแสดงบัญชีแยกประเภท ดังนี้ เดบิต ค่าใช้จ่าย (ระบุประเภท5XXXXXXXX) เครดิต ลูกหนี้เงินยืมงบประมาณ (1102010101)

#### ระบบแสดงผลการตรวจสอบ

หลังจากกดปุ่ม "จำลองการบันทึก" ระบบแสดงรายละเอียดผลการตรวจสอบ ประกอบด้วยผลการ บันทึก รหัสข้อความ และคำอธิบาย ให้ตรวจสอบและดำเนินการ ตามภาพที่ 7

| ข้าสระบบเมื่อ: 13:54:23                                    |                                                    |                                   |              |                     |                               |                            |                     |   | · · · |
|------------------------------------------------------------|----------------------------------------------------|-----------------------------------|--------------|---------------------|-------------------------------|----------------------------|---------------------|---|-------|
| ออกจากระบบ   ข้อมูลผู้ไข้<br>  แก้ไขรหัสผ่าน               | <b>บันทึกรายการบั</b><br>สร้างเอกสารบันทึกรายการบั | <b>้ญชีแยก</b><br><sub>ัญชี</sub> | ประเภท (     | (บช. 01)            |                               |                            |                     |   |       |
| ระบบเบิกจ่าย                                               | ข้อมูลทั่วไป                                       |                                   | ราย          | เการบัญชี           |                               |                            |                     |   |       |
| 102 » ขอเบิกเงินโครงการ<br>เขเข้มแข้งที่ไม่ล้างอิงไมสั่ง 5 | รายละเอียดเอกสาร                                   |                                   | https://webo | nlineintra.gfmis.go | o.th/ - จำลองการบันทึก - Inte | rnet Explorer              |                     | × |       |
| 19                                                         | ลำดับที่ 3                                         | РК                                | ผลการบันทึ่  | ก รหัสข้อความ       | 1                             | ตำอธิบาย<br>               |                     | ~ |       |
| ม11 » ขอเบ็กเงินโครงการ<br>แข่งแข้งเอ็งอ้างอิงในสั่งซื้อฯ  |                                                    |                                   | สำเริจ       | RW 614              | ดรวจสอบเอกสาร - ไม่           | มีข่อผิดพลาด :BKF          | PFF\$PRDCLNT100     |   |       |
| รส่งมอบไม่แน่นอน                                           | <u>รหัสบัญชีแยกประเภท</u>                          |                                   | ศาอธบาย      | ZGEMIS_EI 13        | 8 กรุณาตรวจสอบรหสกจ           | กรรมขอย 1000P0             | 989308 ทระบบกาหนดเห |   |       |
| เ05 » บันทึกรายการจ่ายชำระ<br>'                            |                                                    |                                   |              | đ                   | บันทึกข้อมูล 🔾                | <sub>โบไปแก้ไขข้อมูล</sub> |                     |   |       |
| •<br><b>101 &gt;</b> > บันทึกรายการบัญชี<br>กประเภท        | <u>รหัสแหล่งของเงิน</u>                            |                                   |              |                     |                               |                            |                     |   |       |
| เ02-1 ≫ นำส่งเงินแบบผ่าน<br>ยการ                           | <u>รหัสกิจกรรมหลัก</u>                             |                                   |              |                     |                               |                            |                     |   |       |
| 102-2 » น่าส่งเงินแบบพัก<br>ยการ                           | รหัสบัญชีเงินฝากคลัง                               |                                   |              |                     |                               |                            | <b>a</b> 125%       |   |       |
| เมนูถัดไป  กลับหน้าหลัก                                    | <u>รหัสบัญชีย่อย</u>                               |                                   | <u> </u>     |                     | <u>รหัสเจ้าของ</u> ห          | <u> </u>                   |                     |   |       |
| (                                                          | รหัสบัญชีธนาคารย่อย<br>(Book bank)                 |                                   |              |                     | <u>รหัสหมวดพั</u>             | <u>10</u>                  |                     |   |       |
| ċ                                                          | รหัสหน่วยงานคู่ค้า<br>(Trading Partner)            |                                   |              |                     | รหัสรายได้                    |                            |                     |   |       |
|                                                            | <u>จำนวนเงิน</u>                                   |                                   | บาท          |                     |                               |                            |                     |   |       |
| os://webonlineintra.gfmis.go.th/kb30                       | ).aspx?Section=1                                   | L                                 |              |                     |                               |                            |                     |   |       |
|                                                            |                                                    |                                   |              |                     |                               |                            |                     |   |       |

คำอธิบาย

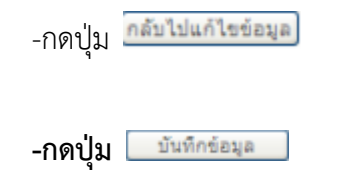

กรณีที่มีความผิดพลาดให้กดปุ่มนี้ เพื่อย้อนกลับไป หน้าจอรายการขอเบิก ตามภาพที่ 6 หรือ กรณีที่ไม่มีรายการผิดพลาดให้กดป่มนี้ เพื่อให้ระบบ บันทึกรายการตามภาพที่ 8

และกดปุ่มบันทึกข้อมูล หลังจากบันทึกรายการและจัดเก็บข้อมูล (Save) เรียบร้อยแล้ว

ระบบบันทึกรายการขอเบิก

หลังจากกดปุ่ม "บันทึกข้อมูล" หลังจากบันทึกรายการและจัดเก็บข้อมูล (Save) เรียบร้อยแล้ว ระบบแสดงเลขที่เอกสารเอกสารจำนวน 10 หลัก 36XXXXXXX บันทึกเลขที่เอกสารลงในทะเบียนคุม ล้างชดใช้เงินยืมและล้างเบิกเกินส่งคืน ในช่องเลขที่เอกสาร G1 แล้วเลือกกดปุ่มใดปุ่มหนึ่ง เพื่อ กลับไปหน้าจอหลัก ก่อนที่จะออกจากระบบ ตามที่ภาพ 9

| https://webonlineintra.gfmis.g                                                           | o.th/ - GFMIS Web Online - Internet Explo              | rer                                  |                                   |                                      |                   |    |                                       |
|------------------------------------------------------------------------------------------|--------------------------------------------------------|--------------------------------------|-----------------------------------|--------------------------------------|-------------------|----|---------------------------------------|
|                                                                                          | SUULISITISTISTISTISTISTISTISTISTISTISTISTIST           | กลังกาดรัฐแบบอิเล<br>EMENT INFORMATI | ลิกทรอนิกส์<br>ION SYSTEM         | $\leftarrow$                         |                   | 32 |                                       |
| รหัสผู้ใช้: 070090000310                                                                 | ชื่อผู้ใช้: ตำเ                                        | เหน่ง: -                             | สังกัด : กองค                     | จัง กรมวิชาการเกษตร                  |                   |    | <mark>สร้าง</mark>  กลับรายการ  ค้นหา |
| เข้าสู่ระบบเมื่อ: 13:54:23<br><u>ออกจากระบบ   ข้อมูลผู้ใช้</u><br><u>  แก้ไขรหัสผ่าน</u> | <b>บันทึกรายการบัญ</b><br>สร้างเอกสารบันทึกรายการบัญชี | ชีแยกประเภ                           | ทท (บช. 01)                       |                                      |                   |    |                                       |
| ระบบเบิกจ่าย                                                                             | ข้อมูลทั่วไป                                           |                                      | รายการบัญชี                       |                                      |                   |    |                                       |
| ทฃ02 » ขอเบ็กเงินโครงการ<br>ไทยเข้มแข้งที่ไม่อ้างอิงในสั่ง                               | รายละเอียดเอกสาร                                       | https:/                              | //webonlineintra.gfmis.go.th/ - # | ลการบันทึก - Internet Explorer       |                   | ×  |                                       |
| ช้อา                                                                                     | ลำดับที่ 3 <u>P</u> I                                  | ĸ                                    | ผลการบันทึก                       | เอ <del>ขที่เอกสาร</del> รหัสหน่วยงา | ม ปีบัญชี<br>วาวา | ~  |                                       |
| ทฃ11 » ขอเบิกเงินโครงการ<br>ไทยเข้มแข็งอ้างอิงใบสั่งซื้อฯ                                |                                                        |                                      | สาธรจ                             | 3600031959 0709                      | 2021              |    |                                       |
| การส่งมอบไม่แน่นอน<br>อาจ05 ห ชับเรื้อรวยออรร่อยช่วยห                                    | <u>รหัสบัญชีแยกประเภท</u>                              | _                                    | แสดงข้อมูล                        | กลับไปแก้ไขข้อมูล <b>สร้าง</b>       | แอกสารใหม่        |    |                                       |
| เงิน                                                                                     |                                                        |                                      | อับห                              | เอกสาร Sap Log                       |                   |    |                                       |
| บช01 » บันทึกรายการบัญชี<br>แยกประเภท                                                    | <u>วหลแหลงของเงน</u>                                   |                                      |                                   |                                      |                   |    |                                       |
| นส02-1 » นำส่งเงินแบบผ่าน<br>รายการ                                                      | <u>รหัสกิจกรรมหลัก</u>                                 |                                      |                                   |                                      |                   | )  |                                       |
| นส02-2 » นำส่งเงินแบบพัก<br>รายการ                                                       | รนัสบัญชีเงินฝากคลัง                                   |                                      |                                   |                                      |                   | ~  |                                       |
|                                                                                          |                                                        |                                      |                                   |                                      | ۹ 125%            | •  |                                       |
| เมนูถัดไป  กลับหน้าหลัก                                                                  | <u>รหัสบัญชีย่อย</u>                                   |                                      |                                   | <u>รหัสเจ้าของบัญชีย่อย</u>          |                   |    |                                       |
|                                                                                          | รหัสบัญชีธนาคารย่อย<br>(Book bank)                     |                                      |                                   | <u>รหัสหมวดพัสดุ</u>                 |                   |    |                                       |
|                                                                                          | ร <u>หัสหน่วยงานคู่ค้า</u><br>(Trading Partner)        |                                      |                                   | รหัสรายได้                           |                   |    |                                       |
|                                                                                          | <u>จำนวนเงิน</u>                                       |                                      | บาท                               |                                      |                   |    |                                       |
| https://webonlineintra.gfmis.go.th/                                                      | kb30.aspx?Section=1                                    |                                      |                                   |                                      |                   |    |                                       |
| 🔳 🤉 🖽                                                                                    | 🏥 숙 🩋 🔣                                                |                                      |                                   |                                      |                   |    |                                       |

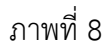

#### คำอธิบาย

| -กดปุ่ม | แสดงข้อมูล      |
|---------|-----------------|
| -กดปุ่ม | สร้างเอกสารใหม่ |
| -กดปุ่ม | ด้นพาเอกสาร     |
| -กดปุ่ม | Sap Log         |
| -กดปุ่ม | แสดงข้อมูล      |

| เพื่อแสดงข้อมูลที่ได้บันทึกรายการหรือ         |
|-----------------------------------------------|
| เพื่อบันทึกรายการต่อไปหรือ                    |
| เพื่อค้นหารายการ                              |
| เพื่อพิมพ์รายงาน Sap Log                      |
| เพื่อแสดงข้อมูลที่ได้บันทึกรายการ ตามภาพที่ 9 |

แสดงการบันทึกรายการ กรณีกดปุ่มแสดงข้อมูล ตามภาพที่ 9 ระบบจะแสดงเอกสารตาม ภาพที่ 10

|                                                                                                    |                                              |                                      |                                    |                           |                 | - 8                          | ×       |
|----------------------------------------------------------------------------------------------------|----------------------------------------------|--------------------------------------|------------------------------------|---------------------------|-----------------|------------------------------|---------|
| A structure of the structure of the | is.go.th/kb30.aspx?Section=1                 |                                      | 👻 😵 Ce                             | ertificate error C Search |                 | P + 6 ☆                      | r 193 🙂 |
| File Edit View Favorites Tools He                                                                                                    | elp                                          |                                      |                                    |                           |                 |                              |         |
| เข้าสู่ระบบเมื่อ: 18:23:12<br>ออกจากระบบ   ข้อมลผ้ใช้<br>  แก้ไขรหัสผ่าน                                                                                                    | บันทึกรายการบั<br>สร้างเอกสารบันทึกรายการบัญ | ญชีแยกประเภท (บช<br><sup>ช</sup>     | . 01)                              |                           |                 |                              | ^       |
| ระบบเบิกจ่าย<br>หข02 » ขอเบ็กเงินโครงการ<br>ไหตเข้มเต็งที่ไม่อ้างอิงใบสั่ง                                                                                                    | เลขที่ใบบันทึกรายการบัญชี                    | 3600031959 2021                      | เลขที่เอก                          | าสารกลับรายการ            |                 |                              |         |
| ชื่อฯ                                                                                                    | ผู้บันทึกรายการ                              | 070090000310                         |                                    |                           |                 |                              |         |
| ทข11 » ขอเบ็กเงินโครงการ<br>ไทยเข้มแข็งอ้างอิงใบสั่งชื้อฯ<br>การส่งมอบไม่แน่นอน                                                                                                    | ข้อมูลทั่วไป                                 | รายการบัญ                            | ขึ                                 |                           |                 |                              |         |
| ขจ05 » บันทึกรายการจ่ายข่าระ<br>เวิ่ม                                                                                                    | รหัสหน่วยงาน                                 | 0709                                 | วันเ                               | ที่เอกสาร                 | 12 พฤษภาคม 2564 |                              |         |
| ังนี้<br>บช01 » บันทึกรายการบัญขึ<br>แยกประเภท                                                                                                    | รหัสพื้นที่                                  | กรมวิชาการเกษตร<br>1000 - ส่วนกลาง 🗸 | วันร                               | ที่ผ่านรายการ             | 12 พฤษภาคม 2564 |                              |         |
| นส02-1 ≫ น่าส่งเงินแบบผ่าน<br>รายการ                                                                                                    | รหัสหน่วยเบิกจ่าย                            | 0700900003                           | งวด                                | a                         | 8               |                              |         |
| นส02−2 » นำส่งเงินแบบพัก<br>รายการ                                                                                                    |                                              | กองคลัง                              |                                    |                           | 212600022765002 |                              |         |
| แม่สัดไป ได้รับแร้องรัด                                                                                                    | 13-01010101013                               | 01 - 0 1007 00 000 000               | • 113                              | 30 1000                   | 213000032703002 |                              |         |
| алдын ш тейлий тиен                                                                                                    |                                              |                                      |                                    |                           |                 | ถัดไป »                      |         |
|                                                                                                    |                                              | สร้างเอกสารใหม่ ก                    | ลับรายการเอกสารนี้ <b>พิมพ์ราเ</b> | ยงาน Sap Log              |                 |                              | ~       |
| 🖬 오 🖽 📄 🏦                                                                                                    |                                              |                                      |                                    |                           | r <sup>e</sup>  | ヘ 🖫 d <sub>8</sub> ENG 18:57 | 長い      |

ภาพที่ 9

| https://webonlineintra.gf                                                       | nis.go.th/kb30.aspx?Section=1                                                                                   |                                                 | 👻 😵 Certificate error 🖒       | Search           |                         | ⊟ –<br>© ☆ ŵ ☆ ©                     |
|---------------------------------------------------------------------------------|----------------------------------------------------------------------------------------------------|-------------------------------------------------|-------------------------------|------------------|-------------------------|--------------------------------------|
| GFMIS Web Online × C                                                            | e de la companya de la companya de la companya de la companya de la companya de la companya de la companya de l |                                                 |                               |                  |                         |                                      |
|                                                                                 | ระบบบริหารการเงินการดลังกาดรัฐแน<br>government fiscal management infor                                          | เน <mark>อิเล็กทรอนิกส์</mark><br>MATION SYSTEM | $\leftarrow$                  | -                | 32                      |                                      |
| รหัสผ้ใช้: 070090000310                                                         | ชื่อผู้ใช้ : ตำแหน่ง :-                                                                                         | สังกัด : กเ                                     | องคลัง กรมวิชาการเกษตร        |                  | <mark>สร้าง</mark>  กลั | บรายการ  ค้นหา                       |
| เข้าสู่ระบบเมื่อ: 18:23:12<br>ออกจากระบบ   ข้อมูลผู้ใช้<br>  แก้ไขรหัสผ่าน      | <b>บันทึกรายการบัญชีแยกปร</b><br>สร้างเอกสารบันทึกรายการบัญชี                                                   | ะเภท (บช. 01)                                   |                               |                  |                         |                                      |
| <b>ระบบเบิกจ่าย</b><br>ข02 » ขอเบิกเงินโครงการ<br>ขยเข้มแข็งที่ไม่อ้างอิงใบสั่ง | <mark>เลขที่ใบบันทึกรายการบัญชี</mark> 3600031959 20                                                            | 21                                              | เลขที่เอกสารกลับราย           | การ              |                         |                                      |
| ч                                                                               | <b>ผู้บันทึกรายการ</b> 07009000310                                                                              |                                                 |                               |                  |                         |                                      |
| 11 » ขอเบิกเงินโครงการ                                                          |                                                                                                    |                                                 |                               |                  |                         |                                      |
| แขมแขงอางองเบสงขอฯ<br>ส่งมอบไม่แน่นอน                                           | ข้อมูลทั่วไป                                                                                                    | รายการบัญชี                                     |                               |                  |                         |                                      |
| 05 » บันทึกรายการจ่ายข่าระ                                                      | รายละเอียดเอกสาร 🗵                                                                                              |                                                 |                               |                  | < ก่อนหน้               | า 1/2 <b>ถัดไป</b> »                 |
| 01 พ.บันเพื่อรายอารบัญชี                                                        | เลือก ลำดับที่ PK ชื่อบัญชื                                                                                     | รหัสบัญชีแยกประเภท                              | ารหัสศูนย์ต้นทุน แหล่งของเงิน | เ รหัสงบประมาณ   | รหัสกิจกรรมหลัก         | จำนวนเงิน                            |
| ประเภท                                                                          | 📃 1 เดบิต ค่าวัสดุ                                                                                              | 5104010104                                      | 0700900183 6411230            | 0700929011000000 | 070091000P0989          | 24,995.50                            |
| 02-1 » นำส่งเงินแบบผ่าน                                                         | 📄 2 เครดิด ลูกหนึ่เงินยืมในงบประมาเ                                                                             | n 1102010101                                    | 0700900183 6411230            | 0700929011000000 | 070091000P0989          | -24,995.50                           |
| การ                                                                             |                                                                                                    |                                                 |                               |                  | รวมยอดเดบิต             | 24,995.50                            |
| 02-2 » น่าส่งเงินแบบพัก                                                         |                                                                                                    |                                                 |                               |                  | รวมยอดเครดต             | 24,995.50                            |
| การ<br>เมนูถัดไป  กลับหน้าหลัก                                                  |                                                                                                    |                                                 |                               |                  |                         |                                      |
| <del>ا ا</del> ع                                                                | ☆ 🧯                                                                                                    |                                                 |                               |                  | 다. 상                    | d <sub>8</sub> ENG 18:57<br>1/7/2564 |

ภาพที่ 10

-21-

-กดปุ่ม **[**รลด Log

เพื่อพิมพ์รายงาน Sap Log ระบบจะแสดงเอกสารตาม

- ø ×

ภาพที่ 11

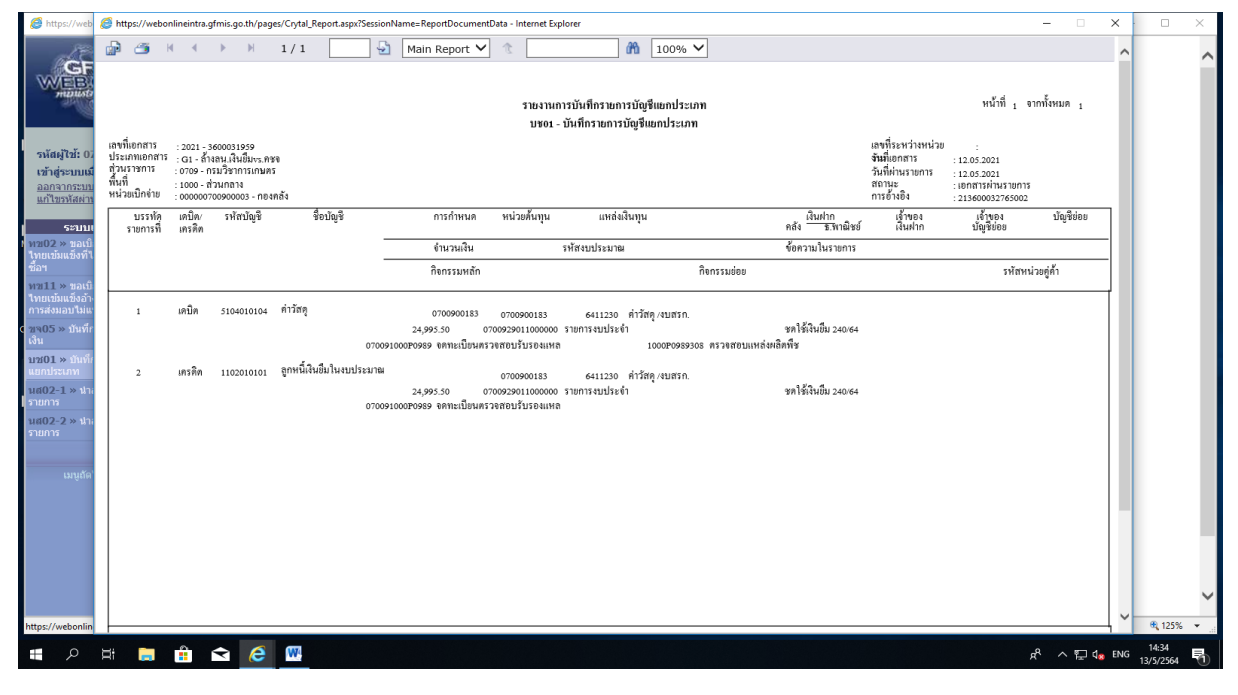

ภาพที่ 11

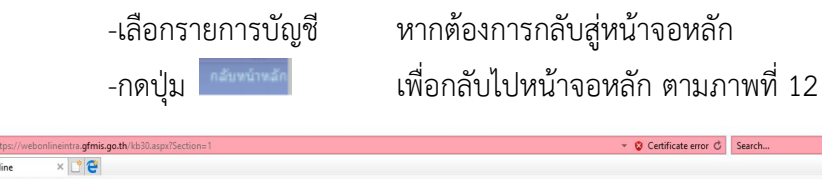

| (=) (2) https://webonlineintra.gt                                               | fmis.go.th/kb30.         | aspx?Sectio               | n=1                     |                                          |                                                        | * (                | 🔉 Certificate error 🖒 | Search           |                         | P + 6 公 %                              | 33 😃 |
|---------------------------------------------------------------------------------|--------------------------|---------------------------|-------------------------|------------------------------------------|--------------------------------------------------------|--------------------|-----------------------|------------------|-------------------------|----------------------------------------|------|
| 🧉 GFMIS Web Online 🛛 🛛 🕇                                                        | e                        |                           |                         |                                          |                                                        |                    |                       |                  |                         |                                        |      |
| File Edit View Favorites Tools                                                  | Help                     | -                         |                         |                                          |                                                        |                    |                       |                  |                         |                                        | _    |
|                                                                                 | S:UI<br>GOVERN           | UUSK1<br>MENT F           | รทารเงิ<br>ISCAL I      | นการดลังภาตรัฐแบบ<br>MANAGEMENT INFORM   | <mark>อิเล็กทรอนิกส์</mark><br><sub>ATION</sub> SYSTEM | X                  |                       |                  |                         |                                        | ,    |
| รหัสผู้ใช้: 070090000310                                                        | ชื่อผู้ใช้ :             |                           |                         | ตำแหน่ง : -                              | สังกัด : ก                                             | เองคลัง กรมวิชาการ | เกษตร                 |                  | <mark>สร้าง</mark>  กล้ | ับรายการ  ค้นหา                        |      |
| เข้าสู่ระบบเมื่อ: 18:23:12<br>ออกจากระบบ   ข้อมูลผู้ไข้<br>  แก้ไขรหัสผ่าน      | <b>บันที</b><br>สร้างเอศ | <b>์ เกรา</b><br>าสารบันเ | <b>ยการ</b><br>ถึกรายกา | <b>รบัญชีแยกประ</b><br><sub>รบัญชี</sub> | เภท (บช <mark>. 01</mark> )                            |                    |                       |                  |                         |                                        |      |
| ระบบเปิกล่าย                                                                    |                          |                           |                         | -                                        |                                                        |                    |                       |                  |                         |                                        |      |
| หข02 » ขอเบิกเงินโครงการ<br>ไทยเข้มแข็งที่ไม่อ้างอิงใบสั่ง                      | เลขที่ใบ                 | บันทึกรา                  | ยการบัญ                 | <b>ມໝີ</b> 3600031959 2021               |                                                        | ເລນນ໌              | แอกสารกลับรายก        | าร               |                         |                                        |      |
|                                                                                 | ผู้บันทึก                | รายการ                    |                         | 070090000310                             |                                                        |                    |                       |                  |                         |                                        |      |
| ทย11 » ขอเบ็กเงินโครงการ<br>ไทยเข้มแข็งอ้างอิงใบสั่งซื้อฯ<br>การส่งมอบไม่แน่นอน |                          | ข้อมูลทั่ว                | ไป                      |                                          | รายการบัญชี                                            |                    |                       |                  |                         |                                        |      |
| ขจ05 » บันทึกรายการจ่ายข่าระ                                                    | รายละเอ็                 | วียดเอก                   | สาร ≥                   |                                          |                                                        |                    |                       |                  | < ก่อนหน้               | า 1/2 <b>ถัดไป</b> ≫                   |      |
| เงิน                                                                            | เลือก ส่                 | ำดับที่                   | PK                      | ชื่อบัญชี                                | รหัสบัญชีแยกประเภ                                      | ท รหัสศูนย์ดันทุน  | เ แหล่งของเงิน        | รหัสงบประมาณ     | รหัสกิจกรรมหลัก         | จำนวนเงิน                              |      |
| บช01 » บันทึกรายการบัญชี<br>แตกประเภท                                           |                          | 1                         | เดบิด ศ                 | ำวัสดุ                                   | 5104010104                                             | 0700900183         | 6411230               | 0700929011000000 | 070091000P0989          | 24,995.50                              |      |
| นฮ02-1 » บ่าส่งเงินแบบผ่าน                                                      |                          | 2                         | เครดิด ส                | จูกหนี้เงินยืมในงบประมาณ                 | 1102010101                                             | 0700900183         | 6411230               | 0700929011000000 | 070091000P0989          | -24,995.50                             |      |
| รายการ                                                                          |                          |                           |                         |                                          |                                                        |                    |                       |                  | รวมยอดเดบิต<br>-        | 24,995.50                              |      |
| นส02-2 » นำส่งเงินแบบพัก<br>รายการ                                              |                          |                           |                         |                                          |                                                        |                    |                       |                  | รวมยอดเครดิต            | 24,995.50                              |      |
| เมนูถัดไ [กลับหน้าหลัก                                                          | >                        |                           |                         |                                          |                                                        |                    |                       |                  |                         | « ก่อนหน้า                             |      |
| 🔳 ନ 🛱 蒚 🔒                                                                       |                          | e                         |                         |                                          |                                                        |                    |                       |                  | r <sup>4</sup> ^ ₽      | d <sub>⊗</sub> ENG 18:57 1<br>1/7/2564 | -    |

ภาพที่ 12

- 2. การบันทึกรายการเบิกเกินส่งคืน
  - 2.1 บันทึกรายการรับเงินเบิกเกินส่งคืน (กลุ่มการเงินดำเนินการ)

-เข้าสู่ระบบเบิกจ่าย

-เลือกการบันทึกเบิกเกินส่งคืน

-เลือกแบบ บช01

-เลือกประเภทเอกสาร BD

-ระบุการอ้างอิงเป็นเลขที่เอกสาร จำนวน 15 หลัก คือ YYXXXXXXXXXXXLLL (Y คือ 2 หลักท้ายของปี คศ. X คือเลขที่เอกสารขอเบิก 10 หลัก L คือ บรรทัดรายการลูกหนี้ เงินยืม 3 หลัก)

-ลำดับที่ 1 เลือกบัญชีด้านเครดิต ระบบแสดงบัญชีแยกประเภทให้อัตโนมัติ ให้ระบุรหัส
 งบประมาณ รหัสกิจกรรมหลัก รหัสศูนย์ต้นทุน รหัสแหล่งของเงินตามเอกสารขอเบิก ซึ่ง
 กลุ่มบัญชีระบุไว้ในสำเนาหลักฐานการจ่ายชำระเงิน และกดปุ่มจัดเก็บรายการนี้ลงในตาราง
 -ลำดับที่ 2 เลือกบัญชีด้านเครดิต ระบบแสดงรหัสบัญชีแยกประเภทให้อัตโนมัติ ให้ระบุ
 รหัสงบประมาณ รหัสกิจกรรมหลัก รหัสศูนย์ต้นทุน รหัสแหล่งของเงินตามเอกสารขอเบิก
 รหัสงบประมาณ รหัสกิจกรรมหลัก รหัสศูนย์ต้นทุน รหัสแหล่งของเงินตามเอกสารขอเบิก
 ซึ่งกลุ่มบัญชีระบุไว้ในสำเนาหลักฐานการจ่ายชำระเงิน และกดปุ่มจัดเก็บรายการนี้ลงใน
 ตาราง

-กดปุ่มจำลองการบันทึกและกดปุ่มบันทึกข้อมูล หลังจากบันทึกรายการและจัดเก็บข้อมูล (Save) เรียบร้อยแล้ว ระบบแสดงเลขที่เอกสาร 10 หลัก

-กดปุ่มแสดงข้อมูล ระบบแสดงบัญชีแยกประเภท ดังนี้

เดบิต เงินสดในมือ ของส่วนราชการ (1101010101)

เครดิต เบิกเกินส่งคืนรอนำส่ง (2116010104)

-กลุ่มการเงินกรอกข้อมูลเลขที่เอกสาร ลงในสำเนาหลักฐานการจ่ายชำระเงิน

2.2 บันทึกข้อมูลนำส่งเงิน (กลุ่มการเงินดำเนินการ)

-เข้าสู่ระบบเบิกจ่าย

-เลือกการบันทึกเบิกเกินส่งคืน

-เลือกแบบการบันทึกและประเภทการส่งเงิน เลือกแบบ นส 02-1 ประเภทนส่ง คือ R6
-ระบุการอ้างอิงเป็นเลขที่เอกสาร จำนวน 15 หลัก คือ YYXXXXXXXXXXLLL (Y คือ 2 หลักท้ายของปี คศ. X คือเลขที่เอกสารขอเบิก 10 หลัก L คือ บรรทัดรายการลูกหนี้ เงินยืม 3 หลัก)

-ระบุรหัสศูนย์ต้นทุนผู้นำส่งเงิน

-ระบุรหัสงบประมาณ กิจกรรมหลัก รหัสแหล่งของเงินตามเอกสารขอเบิกซึ่งกลุ่มบัญชีระบุ ไว้ในสำเนาหลักฐานการจ่ายชำระเงิน -23-

-ระบุวันที่ที่ปรากฏในสำเนาหลักฐานการชำระเงิน

-กดปุ่มจำลองการบันทึกและกดปุ่มบันทึกข้อมูล หลังจากบันทึกรายการและจัดเก็บข้อมูล (Save) เรียบร้อยแล้ว ระบบแสดงเลขที่เอกสารจำนวน 10 หลัก กดปุ่มแสดงข้อมูล ระบบแสดงบัญชีแยกประเภท ดังนี้

เดบิต พักเงินนำส่ง (1101010112)

เครดิต เงินสดในมือส่วนราขการ (1101010101)

-กลุ่มการเงินกรอกข้อมูลเลขที่เอกสาร ลงในสำเนาหลักฐานการจ่ายชำระเงิน

2.3 กลุ่มการเงินส่งสำเนาหลักฐานการจ่ายชำระเงินที่บันทึกรายการรับนำส่งเงินเบิกเกินส่งคืน ผ่านระบบ และกรอกเลขที่เอกสารลงในสำเนาหลักฐานการชำระเงินเรียบร้อยแล้ว คืนกลุ่มบัญชีในวัน ทำการถัดไป

2.4 บันทึกล้างลูกหนี้เงินยืมและเบิกเกินส่งคืนรอนำส่ง

กลุ่มบัญชีจะกรอกเลขที่เอกสาร BD และ เลขที่เอกสาร R6 ในทะเบียนคุมล้างชดใช้เงินยืม และล้างเบิกเกินส่งคืนช่องเลขที่เอกสารนำส่งเงิน ก่อนการบันทึกรายการปรับปรุงลูกหนี้เงินยืมและ เบิกเกินส่งคืนรอนำส่งระบบจะตรวสอบว่าได้มีการนำส่งเงินและบันทึกรายการนำส่งเงินที่ถูกต้องตรงกัน ระบบจึงกระทบยอดรายการนำส่งเงิน แล้วสามารถบันทีกรายการล้างลูกหนี้เงินยืมและเบิกเกินส่งคืนรอนำส่ง เข้าสู่ระบบได้

- เข้าสู่ระบบเบิกจ่าย

Log on เข้าสู่ระบบโดยระบุรหัสผู้ใช้ และรหัสผ่าน ตามภาพที่ 13

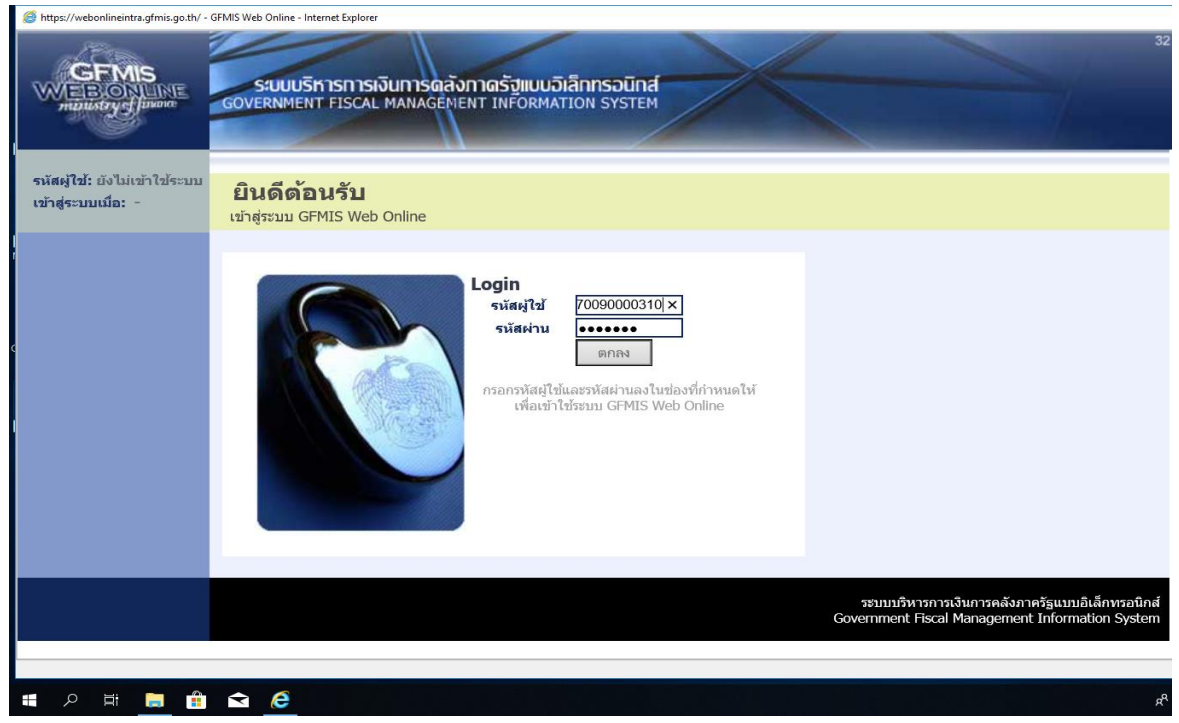

ภาพที่ 13

ขั้นตอนเข้าสู่ระบบ ตามภาพที่ 14

เมื่อ Log on โดยระบุรหัสผู้ใช้และรหัสผ่านแล้ว ระบบแสดงหน้าจอระบบงานต่าง ๆ

-กดปุ่ม ระบบเบิกจ่าย เพื่อเข้าสู่ระบบเบิกจ่าย

-กดปุ่ม การบันทึกเบิกเกินส่งคืน/ล้างลูกหนึ่เงินยื่ม/คืนเงินทดรองราชการ เพื่อเข้าสู่ระบ

ประเภทการบันทึกรายการ

-กดปุ่ม บช01 » บันทึกรายการบัญชีแยกประเภท เพื่อเข้าสู่หน้าจอการบันทึก

บช 01 บันทึกรายการบัญชีแยกประเภท ตามภาพที่ 15

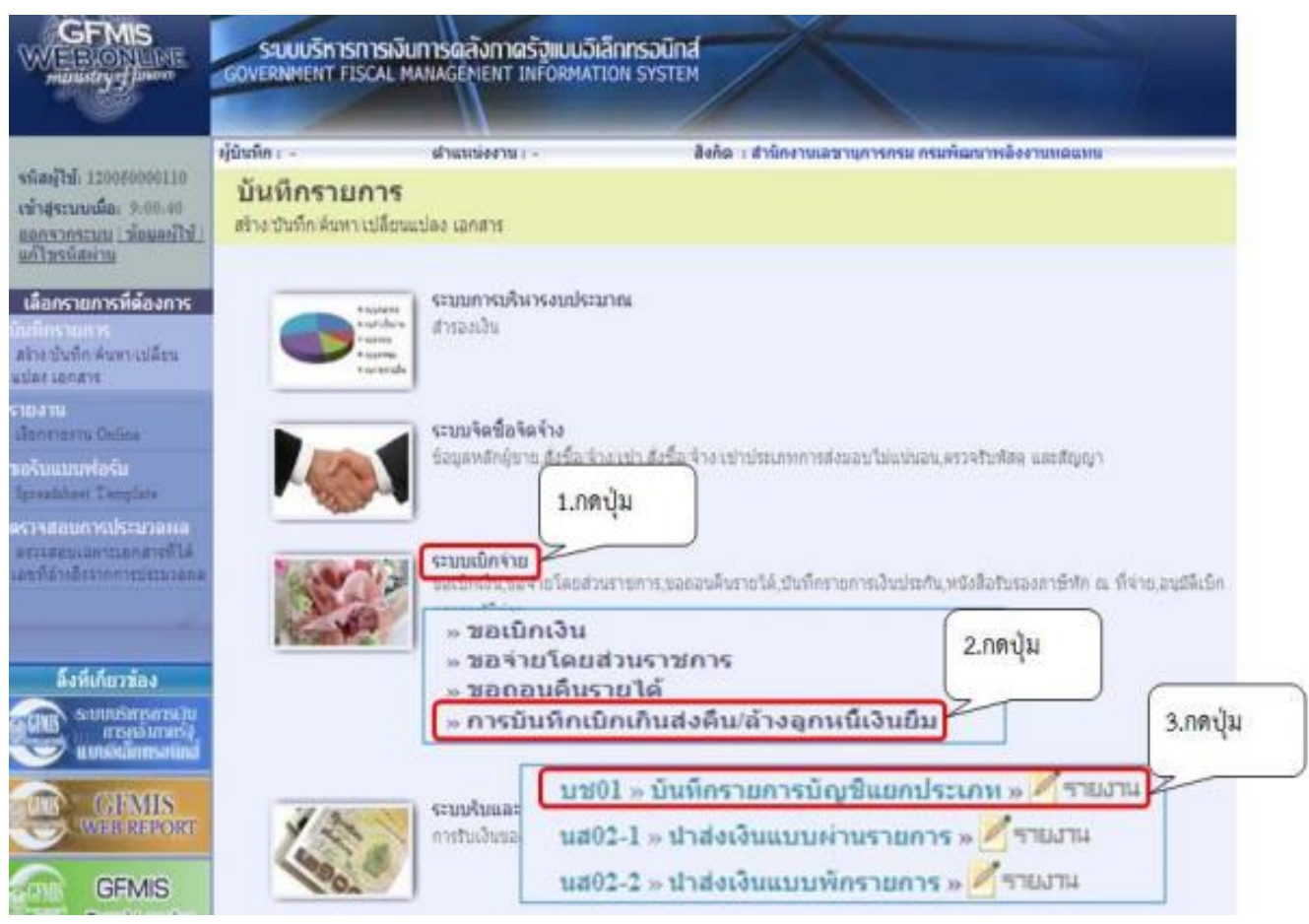

ภาพที่ 15

# ขั้นตอนการบันทึกรายการ

- เลือกการบันทึกเบิกเกินส่งคืน
- เลือกแบบ บช01
- เลือกประเภทเอกสาร BE กรณีเงินงบประมาณ

- ระบุการอ้างอิงเป็นเลขที่เอกสาร จำนวน 15 หลัก คือ YYXXXXXXXXXXLLL (Y

คือ 2 หลักท้ายของปี คศ. X เลขที่เอกสารขอเบิก 10 หลัก L คือ บรรทัดรายการลูกหนี้ 3 หลัก) เลขที่ เอกสารขอเบิก ใช้รายละเอียดในทะเบียนคุมล้างขดใช้เงินยืมและล้างเบิกเกินส่งคืน

กดปุ่ม บช.01 บันทึกรายการบัญชีแยกประเภท – เพื่อเข้าสู่หน้าจอการบันทึก บช 01 บันทึก รายการบัญชีแยกประเภท ตามภาพที่ 16

| Attps://webonlineintra.gfmis.go.th/ -                                           | GFMIS Web Online - Internet Explorer        |                                                   |                                                          |                                        |                                   | - 0                                   | × |
|---------------------------------------------------------------------------------|---------------------------------------------|---------------------------------------------------|----------------------------------------------------------|----------------------------------------|-----------------------------------|---------------------------------------|---|
| CFMIS<br>WEBONUNE<br>manustry glauane                                           | SUUUSKISHISH<br>GOVERNMENT FISCAL           | งินการดลังกาดรัฐแบบอิเล็<br>MANAGEMENT INFORMATIC | N SYSTEM                                                 |                                        |                                   |                                       |   |
| รหัสผ้ใช้: 070090000310                                                         | ชื่อผู้ใช้ :                                | ตำแหน่ง : -                                       | สังกัด : กองคลัง กรมวิชาก                                | ารเกษตร                                |                                   | <mark>สร้าง</mark>  กลับรายการ  ค้นหา |   |
| เข้าสู่ระบบเมื่อ: 13:54:23<br>ออกจากระบบ   ข้อมูลผู้ใช้<br>  แก้ไขรหัสผ่าบ      | <b>บันทึกรายกา</b><br>สร้างเอกสารบันทึกรายก | <b>รบัญชีแยกประเภ</b> า<br><sub>ารบัญชี</sub>     | ท (บช. 01)                                               |                                        |                                   |                                       |   |
| ระบบเบิกจ่าย                                                                    | ข้อมูลทั่วไป                                |                                                   | รายการบัญชี                                              |                                        |                                   |                                       |   |
| ทข02 » ขอเบิกเงินโครงการ<br>ไทยเข้มแข็งที่ไม่อ้างอิงใบสั่ง<br>ซึ้อฯ             | รหัสหน่วยงาน                                | 0709<br>050 <sup>3</sup> *1035103405              |                                                          | <u>วันที่เอกสาร</u>                    | 11 พฤษภาคม 2564                   |                                       |   |
| หข11 » ขอเบิกเงินโครงการ<br>ไทยเข้มแข็งอ้างอิงใบสั่งซื้อฯ<br>การส่งมอบไม่แน่นอน | รหัสพื้นที่                                 | 1000 - ส่วนกลาง                                   | ×                                                        | <u>วันที่ผ่านรายการ</u>                | 11 พฤษภาคม 2564                   |                                       |   |
| ขจ05 » บันทึกรายการจ่ายข่าระ<br>เงิน                                            | รหัสหน่วยเบิกจ่าย                           | 0700900003                                        |                                                          | งวด                                    | 8                                 |                                       |   |
| บช01 ≫ บันทึกรายการบัญชึ<br>แยกประเภท                                           | <u>ประเภทเอกสาร</u>                         | กองคลง<br>BE - BE คืนงบ ในปี                      |                                                          | <u>การอ้างอิง</u>                      | 213600032327002                   | x                                     |   |
| นส02-1 » นำส่งเงินแบบผ่าน<br>รายการ                                             |                                             |                                                   |                                                          |                                        |                                   |                                       |   |
| นส02-2 » นำส่งเงินแบบพัก<br>รายการ                                              |                                             |                                                   |                                                          |                                        |                                   | ถัดไป »                               |   |
|                                                                                 |                                             |                                                   | จำลองการบันทึก                                           |                                        |                                   |                                       |   |
| javascript:WebForm_DoPostBackWithOptic                                          | ons(new WebForm_PostBackOptions("           | UcAfterLogin1\$UcMenuCenter1\$dlMenuCer           | nter\$ctl04\$dlSubMenuTitle\$ctl04\$dlSubMenuItems\$ctl0 | 00\$lbSubMenultem", "", false, "", "kb | 30.aspx?Section=1", false, true)) | <b>®</b> 150%                         | • |
| 🛯 오 🛱 📒 🔒                                                                       | 🚖 🧉 📟                                       |                                                   |                                                          |                                        | ۽                                 | 은 ^ 단 d <sub>20</sub> ENG 12/5/2564   | 7 |

## ภาพที่ 16

# คำอธิบาย

| ข้อมูลทั่วไป |                   |                                                       |
|--------------|-------------------|-------------------------------------------------------|
| -            | รหัสหน่วยงาน      | ระบบแสดงรหัสหน่วยงาน จำนวน 4 หลัก                     |
|              |                   | ให้อัตโนมัติตามสิทธิที่ใชบันทึกข้อมูล                 |
| -            | รหัสพื้นที่       | ระบบแสดงรหัสพื้นที่ จำนวน 4 หลัก ให้อัตโนมัติ         |
|              |                   | ตามสิทธิที่ใช้บันทึกข้อมูล                            |
| -            | รหัสหน่วยเบิกจ่าย | ระบบแสดงรหัสหน่วยเบิกจ่าย จำนวน 10 หลัก               |
|              |                   | ให้อัตโนมัติตามสิทธิที่ใช้บันทึกข้อมูล                |
| -            | ประเภทรายการ      | กดปุ่ม 💌 เลือก                                        |
|              |                   | BE - ลำหน้าแล้นสำหรองกล่างไม่ประไทม่ กรณีเงินงบประมาณ |
|              |                   |                                                       |

|                    | -26-                                                 |
|--------------------|------------------------------------------------------|
| - วันที่เอกสาร     | ระบุวันที่ที่ได้รับเอกสารหรือหลักฐานจากผู้ยืม        |
|                    | ให้กดปุ่ม 🎹 ระบบแสดง 📶 (ปฏิทิน) เลือก                |
|                    | เดือน ปี และดับเบิลคลิกที่วันที่ เพื่อให้ระบบแสดงค่า |
|                    | วันเดือนปีดังกล่าว                                   |
| - วันที่ผ่านรายการ | ระบุวันที่ที่ได้รับเอกสารหรือหลักฐานจากผู้ยืม        |
|                    | ให้กดปุ่ม 🎹 ระบบแสดง 🚺 (ปฏิทิน) เลือก                |
|                    | เดือน ปี และดับเบิลคลิกที่วันที่ เพื่อให้ระบบแสดงค่า |
|                    | วันเดือนปีดังกล่าว                                   |
| - งวด              | ระบบแสดงงวดบัญชีที่บันทึกรายการให้อัตโนมัติ          |
| -การอ้างอิง        | ระบุการอ้างอิงเป็นเลขที่เอกสาร จำนวน 15 หลัก คือ     |
|                    | ระบุการอ้างอิงเป็นเลขที่เอกสาร จำนวน 15 หลัก คือ     |
|                    | YY+XXXXXXXXXX+LLL (Y คือ 2 หลัก ท้ายของปี            |
|                    | ค.ศ. X คือ เลขที่เอกสารขอเบิกเงิน 10 หลัก L คือ      |
|                    | บรรทัดรายการลูกหนี้เงินยืม 3 หลัก                    |
| -กดปุ่ม            | เพื่อบันทึกรายการต่อไป ตามภาพที่ 17                  |

เพื่อบันทึกรายการต่อไป ตามภาพที่ 17

การบันทึกรายการบัญชี : ระบุรายละเอียดลำดับที่ 1 ตามภาพที่ 17

-ลำดับที่ 1 เลือกบัญชีด้านเดบิต ระบุรหัสบัญชีแยกประเภทค่าใช้จ่ายที่เกิดขึ้นจริงตาม รายละเอียดใบสำคัญหักหนี้เงินยืมที่ปรากฎในทะเบียนคุมล้างชดใช้เงินยืมและล้างเบิกเกินส่งคืน ระบุรหัส ศูนย์ต้นทุน รหัสแหล่งของเงิน รหัสงบประมาณ รหัสกิจกรรมหลัก รหัสกิจกรรมย่อย ตามเอกสารขอเบิก พร้อมทั้งระบุจำนวนเงินตามค่าใช้จ่ายที่เกิดขึ้นจริง และกดปุ่มจัดเก็บรายการนี้ลงในตาราง

| https://webonlineintra.gfmis.go.th/ - G                                         | FMIS Web Online - Internet Explorer     |                        |                   |                  | -                             |        | $\times$ |
|---------------------------------------------------------------------------------|-----------------------------------------|------------------------|-------------------|------------------|-------------------------------|--------|----------|
| <u>ออกจากระบบ   ขอมูลผู้ใช้</u><br><u>  แก้ไขรหัสผ่าบ</u>                       | สร้างเอกสารบันทึกรายการบัญ              | มชี                    |                   |                  |                               |        | ^        |
| ระบบเบิกจ่าย                                                                    | ข้อมูลทั่วไป                            | ราย                    | เการบัญชี         |                  |                               |        |          |
| ทฃ02 » ขอเบิกเงินโครงการ<br>ไทยเข้มแข็งที่ไม่อ้างอิงใบสั่ง<br>สิ้               | รายละเอียดเอกสาร                        |                        |                   |                  | _                             |        |          |
| ขอฯ                                                                             | ลำดับที่ 1                              | PK เดบิด 💙             | เอกสารสำรองเงิ    | iu               |                               | _      |          |
| ทย11 # ขอเบกเงิน เครงการ<br>ไทยเข้มแข็งอ้างอิงใบสั่งซื้อฯ<br>การส่งนอบไม่แบ่นอน | ระวัสวัญสัญญาไรหญา                      | 2116010104             | and at the second | 070000030        |                               | _      |          |
| ขจ05 » บันทึกรายการจ่ายชำระ                                                     | รหสมญชณบกบระเภท                         | 2110010104             | 54894104874       | 0700900039       |                               |        |          |
| เงิน                                                                            | รหัสแหล่งของเงิน                        | 2564 6411220           | รหัสงบประมาณ      | 0700929011000000 |                               | _      |          |
| แยกประเภท                                                                       |                                         |                        |                   |                  |                               |        |          |
| นส02-1 » นำส่งเงินแบบผ่าน<br>รายการ                                             | <u>รหัสกิจกรรมหลัก</u>                  | 070091000P0988         | รหัสกิจกรรมย่อย   | u                |                               |        |          |
| นส02-2 » นำส่งเงินแบบพัก<br>รายการ                                              | รหัสบัณชีเงินฝากคลัง                    |                        | รหัสเจ้าของบัณว่  | ขึ่งจนฝากคลัง    |                               |        |          |
| เมนูถัดไป  กลับหน้าหลัก                                                         | <u>รหัสบัญชีย่อย</u>                    |                        | รหัสเจ้าของบัญร่  | ชีย่อย           |                               |        |          |
|                                                                                 | รหัสบัญชีธนาคารย่อย<br>(Book bank)      |                        | รหัสหมวดพัสดุ     |                  | 2                             |        |          |
|                                                                                 | รหัสหน่วยงานคู่ด้า<br>(Trading Partner) |                        | รหัสรายได้        |                  |                               | _      |          |
|                                                                                 | <u>จำนวนเงิน</u>                        | 27000 มาห              |                   |                  |                               |        |          |
|                                                                                 | <u>รายละเอียดบรรทัดรายการ</u>           | เบิกเกินส่งคืน 0227/64 |                   |                  |                               |        | $\sim$   |
|                                                                                 |                                         |                        |                   |                  |                               | R 150% | • .d     |
| 🔳 🔎 🖽 📑 💼                                                                       |                                         |                        |                   |                  | x <sup>2</sup> ∧ 1⊡ 4∎ 1mu 12 | 4:44   | 20       |

ภาพที่ 17

| คำอธิบาย                |                                                |
|-------------------------|------------------------------------------------|
| -ลำดับที่ 1             | เลือก PK เดบิต                                 |
| -รหัสบัญชีแยกประเภท     | ระบบแสดง 2116010104 ให้อัตโนมัติ               |
| -เลขที่เอกสารสำรองเงิน  | ไม่ต้องระบุ                                    |
| -รหัสศูนย์ต้นทุน        | ระบุรหัสศูนย์ต้นทุนตามเอกสารขอเบิกเงิน         |
| -รหัสแหล่งของเงิน       | ระบุรหัสแหล่งของเงินตามเอกสารขอเบิกเงิน        |
| -รหัสงบประมาณ           | ระบุรหัสงบประมาณตามเอกสารขอเบิกเงิน            |
| -รหัสกิจกรรมหลัก        | ระบุรหัสกิจกรรมหลักตามเอกสารขอเบิกเงิน         |
| -รหัสกิจกรรมย่อย        | ระบุกิจกรรมย่อย                                |
| -จำนวนเงิน              | ระบุจำนวนเงินเท่ากับที่นำส่งเป็นเบิกเกินส่งคืน |
| -รายละเอียดบรรทัดรายการ | ระบุคำอธิบายรายการ สามารถระบุได้สูงสุด 70 ตัว  |
|                         | อักษร (ระบุคำว่าชดใช้เงินยืม เลขที่ ฎ/256X)    |
| -กดปุ่ม                 | เพื่อบันทึกข้อมูลลงในตาราง ตามภาพที่ 18        |

# การบันทึกรายการบัญชี : ระบุรายละเอียดลำดับที่ 2 ตามภาพที่ 18

 - ลำดับที่ 2 เลือกบัญชีด้านเครดิต ระบุบัญชีแยกประเภทลูกหนี้เงินยืมเงินงบประมาณ รหัสงบ ปราณ รหัสศูนย์ต้นทุน รหัสแหล่งชองเงิน รหัสงบประมาณ รหัสกิจกรรมหลัก รหัสกิจกรรมย่อย ตาม เอกสารขอเบิก พร้อมทั้งระบุจำนวนเงินที่ส่งเงินเบิกเกินส่งคืน และกดปุ่มจัดเก็บรายการนี้ลงในตาราง

| Attps://webonlineintra.gfmis.go.th/ - G                    | FMIS Web Online - Internet Explorer            |                          |             |                                    |                            | -                           |         | ×      |
|------------------------------------------------------------|------------------------------------------------|--------------------------|-------------|------------------------------------|----------------------------|-----------------------------|---------|--------|
| <u>ออกจากระบบ   ข่อมูลผู้ใช่</u><br><u>  แก้ไขรหัสผ่าน</u> | สร้างเอกสารบันทึกรายการบัญ                     | ปนี                      |             |                                    |                            |                             |         | ~      |
| ระบบเบิกจ่าย                                               | ข้อมูลทั่วไป                                   |                          | รายการบัญชี |                                    |                            |                             |         |        |
| หข02 » ขอเบิกเงินโครงการ<br>ไทยเข้มแข็งที่ไม่อ้างอิงใบสั่ง | รายละเอียดเอกสาร                               |                          |             |                                    |                            | < ก่อนหน้า 2/2 ถัดไ         | ไป≫     |        |
| 1004                                                       | ลำดับที่ 2                                     | <u>PK</u> เครดิต 🔽       |             | <u>เอกสารสำรองเงิน</u>             |                            |                             |         |        |
| พชมม >>>>>>>>>>>>>>>>>>>>>>>>>>>>>>>>>>>                   |                                                |                          | _           |                                    |                            | _                           |         |        |
| การส่งมอบไม่แน่นอน                                         | <u>รหัสบัญขีแยกประเภท</u>                      | 1102010101               | 2           | <u>รหัสดุนย์ต้นทุน</u>             | 0700900039                 |                             |         |        |
| ขจ05 » บันทึกรายการจ่ายข่าระ<br>เงิน                       |                                                | ลูกหนี้เงินยืมในงบประมาถ | u           |                                    | กองวิจัยพัฒนาปัจจัยการ<br> | เผลิตทางการเกษตร            |         |        |
| <b>บช01</b> » บันทึกรายการบัญขึ                            | <u>รหัสแหล่งของเงิน</u>                        | 2564 🗸 6411220           | 2           | <u>รหัสงบประมาณ</u>                | 0700929011000000           |                             |         |        |
| แยกประเภท                                                  |                                                | ค่าใช้สอย /งบสรก.        |             |                                    | รายการงบประจำ              |                             |         |        |
| นส02-1 » น่าส่งเงินแบบผ่าน<br>รายการ                       | <u>รหัสกิจกรรมหลัก</u>                         | 070091000P0988           | 2           | <u>รหัสกิจกรรมย่อย</u>             |                            | 2                           |         |        |
| นส02-2 » นำส่งเงินแบบพัก                                   |                                                | การดรวจปัจจัยการผลิด /   | ศั          |                                    |                            |                             |         |        |
| รายการ                                                     | <u>รหัสบัญชีเงินฝากคลัง</u>                    |                          | 2           | <u>รหัสเจ้าของบัญชีเงินฝากคลัง</u> |                            |                             |         |        |
|                                                            |                                                |                          |             |                                    |                            |                             |         |        |
| เมนูถัดไป  กลับหน้าหลัก<br>เ                               | <u>รหัสบัญชีย่อย</u>                           |                          | 2           | <u>รหัสเจ้าของบัญชีย่อย</u>        |                            |                             |         |        |
|                                                            | v v d                                          |                          |             |                                    |                            |                             |         |        |
|                                                            | รหัสบัญช่อนาคารยอย<br>(Book bank)              |                          |             | <u>รหัสหมวดพัสดุ</u>               |                            |                             |         |        |
|                                                            |                                                |                          |             |                                    |                            |                             |         |        |
|                                                            | <u>รหัสหน่วยงานคู่ด้า</u><br>(Trading Partner) |                          |             | รหัสรายได้                         |                            | ]                           |         |        |
|                                                            | (Trading Faratery                              |                          |             |                                    |                            |                             |         |        |
|                                                            | <u>จำนวนเงิน</u>                               | 27000.00                 | บาท         |                                    |                            |                             |         |        |
|                                                            |                                                |                          |             |                                    |                            |                             |         |        |
|                                                            | <u>รายละเอียดบรรทัดรายการ</u>                  | เบิกเกินส่งคืน 0227/64   |             |                                    |                            |                             |         | $\sim$ |
| https://webonlineintra.gfmis.go.th/kb30.asp                | x?Section=1                                    |                          |             |                                    |                            |                             | 150% •  | -      |
|                                                            |                                                |                          |             |                                    |                            | -9 • E 4 -546               | 14:45   |        |
|                                                            |                                                |                          |             |                                    |                            | ም ~ 밑 q <sub>8</sub> ENG 13 | /5/2564 | 1      |

-27-

ภาพที่ 18

| คำอธิบาย                |                                                |
|-------------------------|------------------------------------------------|
| -ลำดับที่ 2             | เลือก PK เครดิต                                |
| -รหัสบัญชีแยกประเภท     | ระบุ 1102010101 ลูกหนี้เงินยืมงบประมาณ         |
| -เลขที่เอกสารสำรองเงิน  | ไม่ต้องระบุ                                    |
| -รหัสศูนย์ต้นทุน        | ระบุรหัสศูนย์ต้นทุนตามเอกสารขอเบิกเงิน         |
| -รหัสแหล่งของเงิน       | ระบุรหัสแหล่งของเงินตามเอกสารขอเบิกเงิน        |
| -รหัสงบประมาณ           | ระบุรหัสงบประมาณตามเอกสารขอเบิกเงิน            |
| -รหัสกิจกรรมหลัก        | ระบุรหัสกิจกรรมหลักตามเอกสารขอเบิกเงิน         |
| -รหัสกิจกรรมย่อย        | ระบุกิจกรรมย่อย                                |
| -จำนวนเงิน              | ระบุจำนวนเงินเท่ากับที่นำส่งเป็นเบิกเกินส่งคืน |
| -รายละเอียดบรรทัดรายการ | ระบุคำอธิบายรายการ สามารถระบุได้สูงสุด 70 ตัว  |
|                         | อักษร                                          |
| -กดปุ่ม                 | เพื่อบันทึกข้อมูลลงในตาราง ตามภาพที่ 19        |

การบันทึกรายการ ตามภาพที่ 19

หลังกดปุ่ม "จัดเก็บรายการนี้ลงในตาราง" ทั้งด้านเดบิตและด้านเครดิต ระบบแสดงรายละเอียด ของคู่บัญชีประกอบด้วย ลำดับที่ คู่บัญชี ชื่อบัญชี รหัสบัญชีแยกประเภท รหัสศูนย์ต้นทุน แหล่งของเงิน รหัสงบประมาณ รหัสกิจกรรมหลัก จำนวนเงิน ให้ตรวจสอบความถูกต้องของการบันทึกรายการ ตาม ภาพที่ 19 โดยตรวจสอบให้ถูกต้องตรงกับรายละเอียดทะเบียนคุมล้างชดใช้เงินยืมและล้างเบิกเกินส่งคืนช่อง เลขที่เอกสารนำส่งเงิน

|          |                |         |        | Г                | <i>۲</i> 6 | <i>4</i> °      | ×           | ă                | .*          | × .                             | 1    |                 |            |
|----------|----------------|---------|--------|------------------|------------|-----------------|-------------|------------------|-------------|---------------------------------|------|-----------------|------------|
|          |                |         |        |                  | จดเกบราย   | ขการนลง เนตาราง | ລນขอ        | ลรายการน         | สราง        | ขอมูลรายการเหม                  |      |                 |            |
| เลื      | <b>งอก</b>  ล้ | าดับที  | PK     | ชื่อบัญ          | ้าฎ        | รหัสบัญชีแยก    | ประเภท รหัล | ศูนย์ดันทุน      | เ แหล่งของเ | งิน รหัสงบประม                  | าณ   | รหัสกิจกรรมหลัก | จำนวนเงิน  |
| l.       |                | 1       | เดบิด  | เบิกเกินส่งคืนรอ | นำส่ง      | 2116010104      | 070         | 900039           | 6411220     | 0700929011000                   | 0000 | 070091000P0988  | 27,000.00  |
| l l      |                | 2       | เครดิด | ลูกหนีเงินยืมในง | บประมาณ    | 1102010101      | 070         | 900039           | 6411220     | 0700929011000                   | 0000 | 070091000P0988  | 27,000.00  |
|          |                |         |        |                  |            |                 |             |                  |             |                                 |      | รวมยอดเดบิต     | 27,000.00  |
|          |                |         |        |                  |            |                 |             |                  |             |                                 |      | รวมยอดเครดต     | 27,000.00  |
|          |                |         |        |                  |            |                 |             |                  |             |                                 |      | 2               |            |
|          |                |         |        |                  |            |                 |             |                  |             |                                 |      |                 | < ก่อนหน้า |
|          |                |         |        |                  |            |                 |             |                  |             |                                 |      |                 |            |
|          |                |         |        |                  |            |                 | _           |                  |             |                                 |      |                 |            |
|          |                |         |        |                  |            |                 | 1222        | การขับเชื่อ      | i N         |                                 |      |                 |            |
|          |                |         |        |                  |            |                 | 4 1612      | IT I J LI U VITI |             |                                 |      |                 |            |
|          |                |         |        |                  |            |                 |             |                  |             |                                 |      |                 |            |
|          |                |         |        |                  |            |                 |             |                  |             |                                 |      |                 |            |
|          |                |         |        |                  |            | ภาข             | งเชิ่า 10   |                  |             |                                 |      |                 |            |
|          |                |         |        |                  |            | 9116            | 111 17      |                  |             |                                 |      |                 |            |
|          |                |         |        |                  |            |                 |             |                  |             |                                 |      |                 |            |
| ° 9      |                |         |        |                  |            |                 |             |                  |             |                                 |      |                 |            |
| คาอธบาย  |                |         |        |                  |            |                 |             |                  |             |                                 |      |                 |            |
|          |                |         |        |                  |            |                 |             |                  |             |                                 |      |                 |            |
| _5       | റരം'           | 'la i 🛛 | สาส    | องการบันทึก      |            |                 | เพื่อตรา    | ລສລາເ            | <u> </u>    | ດ ຫ້ວ. າ <b>ຫ</b> ວ. າ <i>ເ</i> | าาร  | ข้าเพื่อโดยฯ    | २०१।१।     |
| -1       | IVIL           | า่ำ     |        |                  |            |                 | PNEMI       | 1000             | ការសារ      | 101010011                       | 119  |                 | 1 o U U    |
|          |                |         |        |                  |            |                 |             |                  |             |                                 |      |                 |            |
| าารตรวจส | 1อบ            | J       |        |                  |            |                 |             |                  |             |                                 |      |                 |            |
|          |                |         |        |                  |            |                 |             |                  |             |                                 |      |                 |            |

-28-

# -29-ระบบแสดงบัญชีแยกประเภท ดังนี้ เดบิต เบิกเกินส่งคืนรอนำส่ง (2116010104) เครดิต ลูกหนี้เงินยืมงบประมาณ (1102010101)

#### ระบบแสดงผลการตรวจสอบ

หลังจากกดปุ่ม "จำลองการบันทึก" ระบบแสดงรายละเอียดผลการตรวจสอบ ประกอบด้วยผลการ บันทึก รหัสข้อความ และคำอธิบาย ให้ตรวจสอบและดำเนินการ ตามภาพที่ 20

| 🖉 https://webonlineintra.gfmis.g                                                  | jo.th/ - GFMIS Web Online - Internet E              | cplorer                                |                               |                       |                                                                             |                                                 |                          |
|-----------------------------------------------------------------------------------|-----------------------------------------------------|----------------------------------------|-------------------------------|-----------------------|-----------------------------------------------------------------------------|-------------------------------------------------|--------------------------|
|                                                                                   | รขบบริหารการเงินก<br>GOVERNMENT FISCAL MAN          | <mark>ารดลังทาดรั</mark><br>AGEMENT IN | ์ซีแบบอิเล็กกร<br>FORMATION S | SOUINA<br>SYSTEM      | $\left \right $                                                             |                                                 | 32                       |
| รหัสผู้ใช้: 070090000310                                                          | ชื่อผู้ใช้ :                                        | สำแหน่ง: -                             | -                             | สังกัด                | : กองคลัง กรมวิชาการเกษตร                                                   |                                                 | สร้าง  กลับรายการ  ค้นหา |
| เข้าสู่ระบบเมื่อ: 13:54:23<br><u>ออกจากระบบ   ข้อมูลผู้ใช้</u><br>  แก้ไขรหัสผ่าน | <b>บันทึกรายการบั</b><br>สร้างเอกสารบันทึกรายการบัญ | ญชีแยก<br><sup>เชื</sup> ้             | ประเภท (                      | (บช. 01               | )                                                                           |                                                 |                          |
| ระบบเบิกจ่าย                                                                      | ข้อมูลทั่วไป                                        |                                        | ราย                           | เการบัญชี             |                                                                             |                                                 |                          |
| ทข02 » ขอเบ็กเงินโครงการ<br>ใจจะเข้าแต้มะสี่หลี่ในว่าว่า เวิ่งในสั่ง              | รายอะเลียดเอกสาร                                    |                                        | https://webc                  | nlineintra.gfmis.g    | go.th/ - จำลองการบันทึก - Internet Explorer                                 | – 🗆 X                                           |                          |
| เทยเขมแขงที่ เมอ เงอง เบลง<br>ซื้อฯ                                               | จำดับที่ 3                                          | РК                                     | ผลการบันที                    | ก รหัสข้อควา          | ม ดำอธิบาย                                                                  | u 🔨                                             |                          |
| ทฃ11 » ขอเบิกเงินโครงการ<br>ไทยเข้มแข็งอ้างอึงใบสั่งซื้อฯ<br>การส่งมอบไม่แน่นอน   | รนัสบัญชีแยดประเภท                                  |                                        | สำเร็จ<br>ศำอธิบาย            | RW 614<br>ZGFMIS_FI 1 | ตรวจสอบเอกสาร - ไม่มีข้อผิดพลาด :Bk<br>38 กรุณาตรวจสอบรหัสกิจกรรมย่อย 1000P | KPFF\$PRDCLNT100<br>0989308 ที่ระบบกำหนดให้ !!! |                          |
| ขจ05 » บันทึกรายการจ่ายชำระ                                                       | <u>1001001000000000000000000000000000000</u>        |                                        |                               | (r                    |                                                                             |                                                 | P                        |
| เงิน<br>บช01 » บันทึกรายการบัญชี<br>แยกประเภท                                     | <u>รหัสแหล่งของเงิน</u>                             |                                        |                               | ч                     | าหมเบาร์ที่ข<br>มหมายห์ข                                                    |                                                 | )                        |
| ้นส02-1 » น่าส่งเงินแบบผ่าน<br>รายการ                                             | <u>รหัสกิจกรรมหลัก</u>                              |                                        |                               |                       |                                                                             |                                                 |                          |
| นส02-2 » น่าส่งเงินแบบพัก<br>รายการ                                               | <u>รหัสบัญชีเงินฝากคลัง</u>                         |                                        |                               |                       |                                                                             | € 125% <b>▼</b>                                 |                          |
| เมนูถัดไป  กลับหน้าหลัก                                                           | <u>รหัสบัญชีย่อย</u>                                |                                        |                               |                       | <u>รหัสเจ้าของบัญชีย่อย</u>                                                 |                                                 | -                        |
|                                                                                   | รหัสบัญชีธนาคารย่อย<br>(Book bank)                  |                                        |                               |                       | <u>รหัสหมวดพัสด</u> ุ                                                       |                                                 |                          |
|                                                                                   | <u>รหัสหน่วยงานคู่ค้า</u><br>(Trading Partner)      |                                        |                               |                       | รหัสรายได้                                                                  |                                                 |                          |
|                                                                                   | <u>จำนวนเงิน</u>                                    |                                        | บาท                           |                       |                                                                             |                                                 |                          |
| https://webonlineintra.gfmis.go.th/                                               | kb30.aspx?Section=1                                 |                                        |                               |                       |                                                                             |                                                 |                          |
|                                                                                   |                                                     |                                        |                               |                       |                                                                             |                                                 |                          |
|                                                                                   |                                                     |                                        |                               |                       |                                                                             |                                                 |                          |

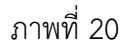

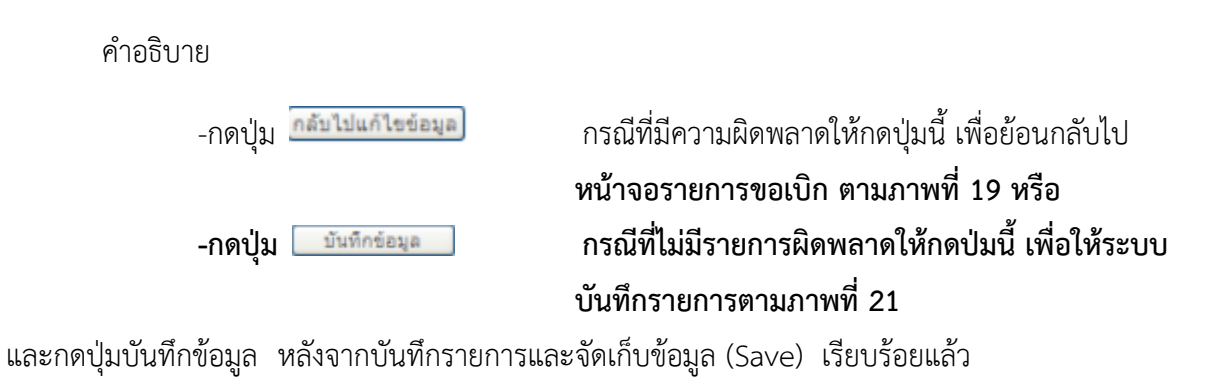

ระบบบันทึกรายการ

หลังจากกดปุ่ม "บันทึกข้อมูล" หลังจากบันทึกรายการและจัดเก็บข้อมูล (Save) เรียบร้อยแล้ว ได้เลขที่เอกสาร 01XXXXXXX บันทึกเลขที่เอกสารลงในทะเบียนคุมล้างชดใช้เงินยืมและล้างเบิกเกิน R6 ในทะเบียนคุมล้างชดใช้เงินยืมและล้างเบิกเกินส่งคืนช่องเลขที่เอกสารนำส่งเงิน แล้วเลือกกดปุ่มใดปุ่มหนึ่ง เพื่อกลับไปหน้าจอหลัก ก่อนที่จะออกจากระบบ ตามที่ภาพ 21

|                                                                           | ระบบบริหารการเงิด<br>GOVERNMENT FISCAL M      | Imisaลังmaรัฐแบบอิเล็กกรอนิกส์<br>ANAGEMENT INFORMATION SYSTEM                | 32                       |
|---------------------------------------------------------------------------|-----------------------------------------------|-------------------------------------------------------------------------------|--------------------------|
| ระวัสะมีใช้: 070090000310                                                 | ชื่อผู้ใช้ :                                  | ตำแหน่ง : - ซึ่งกัด : กองคลัง กรมวิชาการเกษตร                                 | สร้าง  กลับรายการ  ค้นหา |
| เข้าสู่ระบบเมื่อ: 12:49:59<br>ออกจากระบบ   ข้อมูลผ้ใช้<br>  แก้ไขรหัสผ่าน | <b>บันทึกรายการ</b><br>สร้างเอกสารบันทึกรายกา | บัญชีแยกประเภท (บช. 01)<br><sub>มัญขี</sub>                                   |                          |
| ระบบเบิกจ่าย                                                              | ข้อมูลทั่วไป                                  | 🌀 https://webonlineintra.gfmis.go.th/ - เผลาหนันมีก - Internet Explorer — 🔅 🗙 |                          |
| 102 » ขอเบิกเงินโครงการ<br>ยเข้มแข็งที่ไม่อ้างอิงใบสั่ง<br>เฯ             | รายละเอียดเอกสาร<br>ลำดับที่ 3                | ผลการบันทึก เลขเมื่อกสาร รหัสหน่วยงาน ปีบัญขึ<br>สำเร็จ 0100027703 0709 2021  |                          |
| 11 » ขอเบิกเงินโครงการ<br>ยเข้มแข็งอ้างอิงใบสั่งซื้อฯ<br>ส่งมอบไม่แน่นอน  | รนัสบัญขึ้แยกประเภท                           | แสดงข้อมูล กลับไปแก้ไขข่อมูล สร้างเอกสารใหม่<br>คืนหาเอกสาร Sap Log           |                          |
| 01 » บันทึกรายการบัญชี<br>ประเภท                                          | รหัสแหล่งของเงิน                              |                                                                               |                          |
| 02-1 » นำส่งเงินแบบผ่าน                                                   | <u>รหัสกิจกรรมหลัก</u>                        |                                                                               |                          |
| 02-2 » น่าส่งเงินแบบพัก<br>การ                                            | <u>รหัสบัญชีเงินฝากคลัง</u>                   |                                                                               |                          |
|                                                                           | <u>รหัสบัญชีย่อย</u>                          | รมัสเจ้าของบัญชีย่อย                                                          |                          |
|                                                                           | รหัสบัญชีธนาคารย่อย                           | รนัสนบวดพัสด                                                                  |                          |
| a//webonlineintra.gfmis.go.th/kb30.as                                     | spx?Section=1                                 |                                                                               | <b>R</b> 150%            |

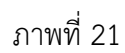

คำอธิบาย

| -กดปุ่ม                | เพื่อแสดงข้อมูลที่ได้บันทึกรายการหรือ          |
|------------------------|------------------------------------------------|
| -กดปุ่ม สร้านอกสารไหม่ | เพื่อบันทึกรายการต่อไปหรือ                     |
| -กดปุ่ม                | เพื่อค้นหารายการ                               |
| -กดปุ่ม 🦾 ระดุ เอา     | เพื่อพิมพ์รายงาน Sap Log                       |
| -กดปุ่ม แสดร้อมูล      | เพื่อแสดงข้อมูลที่ได้บันทึกรายการ ตามภาพที่ 22 |

แสดงการบันทึกรายการ กรณีกดปุ่มแสดงข้อมูล ตามภาพที่ 22 ระบบจะแสดงเอกสารตาม

ภาพที่ 23

|                                                                            |                                                     |                    | -31-                  |                        |                 |                                 |   |
|----------------------------------------------------------------------------|-----------------------------------------------------|--------------------|-----------------------|------------------------|-----------------|---------------------------------|---|
| https://webonlineintra.gfmis.go.th/ -                                      | GFMIS Web Online - Internet Explorer                |                    |                       |                        |                 | - 0                             | × |
| ระัสน์ใช้• 07009000310                                                     | ชื่อผู้ใช้ :                                        | ตำแหน่ง: -         | สังกัด : กองคลัง      | กรมวิชาการเกษตร        | -               | <b>สร้าง</b>  กลับรายการ  ค้นหา | ^ |
| เข้าสู่ระบบเมื่อ: 13:54:23<br>ออกจากระบบ   ข้อมูลผ้ไข้<br>  แก้ไขรหัสผ่าบ  | <b>บันทึกรายการบั</b><br>สร้างเอกสารบันทีกรายการบัญ |                    |                       |                        |                 |                                 |   |
| ระบบเบิกจ่าย<br>หช02 » ขอเบิกเงินโครงการ<br>ไทยเข้มแข็งที่ไม่อ้างอิงใบสั่ง | เลขที่ใบบันทึกรายการบัญชี                           | 0100027703 2021    |                       | เลขที่เอกสารกลับรายการ |                 |                                 |   |
| ชื้อฯ<br>ทข11 » ขอเบิกเงินโครงการ                                          | ผู้บันทึกรายการ                                     | 070090000310       |                       |                        |                 |                                 |   |
| ไทยเข้มแข็งอ้างอิงใบสั่งซื้อฯ<br>การส่งมอบไม่แน่นอน                        | ข้อมูลทั่วไป                                        |                    | รายการบัญชี           |                        |                 |                                 |   |
| ขจ05 » บันทึกรายการจ่ายชำระ<br>เงิน                                        | รหัสหน่วยงาน                                        | 0709               |                       | วันที่เอกสาร           | 11 พฤษภาคม 2564 | ]                               |   |
| <ul> <li>บช01 » บันทึกรายการบัญชี<br/>แยกประเภท</li> </ul>                 | รหัสพื้นที่                                         | 1000 - ส่วนกลาง    | /                     | วันที่ผ่านรายการ       | 11 พฤษภาคม 2564 | ]                               |   |
| นส02-1 » นำส่งเงินแบบผ่าน<br>รายการ                                        | รหัสหน่วยเบิกจ่าย                                   | 0700900003         |                       | งวด                    | 8               |                                 |   |
| นส02-2 » น่าส่งเงินแบบพัก<br>รายการ                                        |                                                     | กองคลัง            |                       |                        |                 |                                 |   |
|                                                                            | ประเภทเอกสาร                                        | BE - BE คืนงบ ในปี |                       | ∨ การอ้างอิง           | 213600032327002 |                                 |   |
| เมนูถัดไป  กลับหน้าหลัก                                                    |                                                     |                    |                       |                        |                 |                                 |   |
|                                                                            |                                                     |                    |                       |                        |                 | ถัดไป »                         |   |
|                                                                            |                                                     | สร้างเอกสารใหม่    | i กลับรายการเอกสารนี้ | พิมพ์รายงาน Saj        | o Log           |                                 | ~ |
|                                                                            |                                                     |                    |                       |                        |                 | €, 150%<br>1447                 | • |

ภาพที่ 22

-กดปุ่ม 🌆 🌆 เพื่อพิมพ์รายงาน Sap Log ระบบจะแสดงเอกสารตาม

ภาพที่ 23

| ps://webonline                                          | intra.gfmis.g                                                     | o.th/pages/Crytal                                                    | Report.aspx?SessionName=ReportE     | DocumentData - Internet Explo          | rer                                            |                                        |                              |                     |                                                                      |                                       | -                                                                    |           |
|---------------------------------------------------------|-------------------------------------------------------------------|----------------------------------------------------------------------|-------------------------------------|----------------------------------------|------------------------------------------------|----------------------------------------|------------------------------|---------------------|----------------------------------------------------------------------|---------------------------------------|----------------------------------------------------------------------|-----------|
| <b>6</b> K                                              | ( •                                                               | ► H                                                                  | 1/1                                 | Main Report 🗸                          | 1                                              | <i>i</i> h                             | 100% 🗸                       |                     |                                                                      |                                       |                                                                      |           |
|                                                         |                                                                   |                                                                      |                                     |                                        | รายงาน<br>บช01                                 | การบันทึกรายการบั<br>- บันทึกรายการบัญ | งูซีแยกประเภท<br>มีแยกประเภท |                     |                                                                      |                                       | หน้าที่ <sub>1</sub> จ                                               | ากทั้งหม  |
| ที่เอกสาร<br>ะเภทเอกสาร<br>มราชการ<br>ที่<br>วยเบิกจ่าย | : 2021 - 0<br>: BE - BE<br>: 0709 - n<br>: 1000 - n<br>: 00000070 | เ00027703<br>คืนงบในปี<br>เมวิชาการเกษตร<br>วนกลาง<br>20900003 - กอง | ะ                                   |                                        |                                                |                                        |                              |                     | เลขที่ระห<br><b>จันท</b> ี่เอกส<br>วันที่ผ่าน:<br>สถานะ<br>การอ้างอิ | เว่างหน่วย<br>กร :<br>รายการ :<br>ง : | :<br>11.05.2021<br>11.05.2021<br>เอกสารผ่านรายการ<br>213600032327002 |           |
| บรรทัด<br>รายการที่                                     | เคบิต/<br>เครดิต                                                  | รหัสบัญช <b>ี</b>                                                    | ชื่อบัญชี                           | การกำหนด                               | หน่วยด้นทุน                                    | แหล่งเงินทุ                            | и                            | คลัง <u>เงินฝาก</u> | เจ้า<br>าณิชย์ เงิน                                                  | เของ<br>เฝาก                          | เจ้าของ<br>บัญชีย่อย                                                 | ប័រ       |
|                                                         |                                                                   |                                                                      | -                                   | จำนวนเงิน                              |                                                | รหัสงบประมาณ                           |                              | ข้อความในรา         | ยการ                                                                 |                                       |                                                                      |           |
|                                                         |                                                                   |                                                                      | _                                   | กิจกรรมหลัก                            |                                                |                                        | กิจก                         | วมย่อย              |                                                                      |                                       | วหัสหน่                                                              | ่วยกู่ค้า |
| 1                                                       | เดบิต                                                             | 2116010104                                                           | เบิกเกินส่งคืนรอนำส่ง<br>070091     | 27,000.00 0<br>1000P0988 การตรวจปัจจั  | 0700900039<br>700929011000000<br>ยการผลิต / ศั | 6411220 ค่าใ<br>รายการงบประจำ          | ชัสอย /งบสรก.                | เบิกเกินส่งก็น      | 0227/64                                                              |                                       |                                                                      |           |
| 2                                                       | เกรดิต                                                            | 1102010101                                                           | ลูกหนี้เงินอื่มในงบประมาณ<br>070091 | 27,000.00 0<br>1.000P0988 การตรวจปัจจั | 0700900039<br>700929011000000<br>ยการผลิต / ศั | 6411220 ค่ำใ<br>รายการงบประจำ          | ชัสอย /งบสรก.                | เบิกเกินส่งคืน      | 0227/64                                                              |                                       |                                                                      |           |
|                                                         |                                                                   |                                                                      |                                     |                                        |                                                |                                        |                              |                     |                                                                      |                                       |                                                                      |           |
|                                                         |                                                                   |                                                                      |                                     |                                        |                                                |                                        |                              |                     |                                                                      |                                       |                                                                      |           |
|                                                         |                                                                   |                                                                      |                                     |                                        |                                                |                                        |                              |                     |                                                                      |                                       |                                                                      |           |
|                                                         |                                                                   |                                                                      |                                     |                                        |                                                |                                        |                              |                     |                                                                      |                                       |                                                                      | 14:55     |

ภาพที่ 23

# -เลือกรายการบัญชี หากต้องการกลับสู่หน้าจอหลัก -กดปุ่ม - กดปุ่ม

| https://webonlineintra.gfmis.go.th/ -                                                   | GFMIS Web On                                                        | nline - Intern                      | et Explorer        |                                     |                            |           |                                      |                                |                                    |                               |                                | - 0                 | ×    |
|-----------------------------------------------------------------------------------------|---------------------------------------------------------------------|-------------------------------------|--------------------|-------------------------------------|----------------------------|-----------|--------------------------------------|--------------------------------|------------------------------------|-------------------------------|--------------------------------|---------------------|------|
| รหัสผู้ใช้: 070090000310                                                                | ขื่อผู้ใข้ :                                                        |                                     |                    | ตำแหน่ง : -                         | สัง                        | ก้ด : กอ  | งดลัง กรมวิชาการเ                    | กษตร                           |                                    |                               | <b>เร้าง</b>  กลับราย          | เการ  ค้นหา         | ^    |
| เข้าสู่ระบบเมื่อ: 12:49:59<br><u>ออกจากระบบ   ข้อมูลผ้ไข้</u><br><u>  แก้ไขรหัสผ่าน</u> | บันทึกรายการบัญชีแยกประเภท (บช. 01)<br>สร้างเอกสารบันทีกรายการบัญชี |                                     |                    |                                     |                            |           |                                      |                                |                                    |                               |                                |                     |      |
| ระบบเบิกจ่าย<br>หข02 » ขอเบิกเงินโครงการ<br>ในอยาภัณนี้ เอื่อเจิง ถึงเริ่ง              | เลขที่ใบบันทีกรายการบัญชี 0100027703 2021 เลขที่เอกสารกลับรายการ    |                                     |                    |                                     |                            |           |                                      |                                |                                    |                               |                                |                     |      |
| ข้อฯ<br>๑ ๑ ๖                                                                           | ผู้บันที่ก                                                          | <b>ผู้นันทึกรายการ</b> 070090000310 |                    |                                     |                            |           |                                      |                                |                                    |                               |                                |                     |      |
| ทข11 » ขอเบกเงนไครงการ<br>ไทยเข้มแข็งอ้างอิงใบสั่งซื้อฯ<br>การส่งมอบไม่แน่นอน           |                                                                     | ข้อมูลทั่                           | าไป                |                                     | รายการบัญชี                | >         |                                      |                                |                                    |                               |                                |                     |      |
| ขจ05 » บันทึกรายการจ่ายช่าระ<br>เงิน                                                    | รายละเ                                                              | อียดเอก                             | สาร ≥              | 4                                   |                            |           |                                      |                                |                                    |                               | × ก่อนหน้า 1/2                 | 2 ถัดไป »           |      |
| บช01 » บันทึกรายการบัญชี<br>แยกประเภท                                                   | เลือก :                                                             | ลำดับที<br>1                        | <b>PK</b><br>เดบิด | ชื่อบัญชื<br>เบิกเกินส่งคืนรอน่าส่ง | รหัสบัญชีแยก<br>2116010104 | ประเภท    | <b>รหัสดูนย์ตันทุน</b><br>0700900039 | <b>แหล่งของเงิน</b><br>6411220 | เริ่มสงบประมาณ<br>0700929011000000 | <b>รหัสกิจกร</b><br>070091000 | <b>รมหลัก จำ</b> า<br>P0988 27 | นวนเงิน<br>',000.00 |      |
| นส02-1 » นำส่งเงินแบบผ่าน<br>รายการ                                                     |                                                                     | 2                                   | เครดิด             | ลูกหนีเงินยืมในงบประมาเ             | u 1102010101               |           | 0700900039                           | 6411220                        | 0700929011000000                   | 070091000<br>รวมยอดเดบิ       | P0988 -27                      | ,000.00             |      |
| นส02-2 » นำส่งเงินแบบพัก<br>รายการ                                                      |                                                                     |                                     |                    |                                     |                            |           |                                      |                                |                                    | รวมยอดเคร                     | ลิต <mark>27</mark>            | ,000.00             |      |
|                                                                                         |                                                                     |                                     |                    |                                     |                            |           |                                      |                                |                                    |                               | //// «                         | ก่อนหน้า            |      |
| เมนูถัง เป  กลับหน่าหลัก                                                                | $\succ$                                                             |                                     |                    |                                     |                            |           |                                      |                                |                                    |                               |                                |                     |      |
|                                                                                         |                                                                     |                                     |                    | สร้างเอ                             | <b>าสารใหม่</b> กลับ       | รายการเอก | เสารนี้ พิมา                         | พ์รายงาน                       | Sap Log                            |                               |                                |                     |      |
|                                                                                         |                                                                     |                                     |                    |                                     |                            |           |                                      |                                |                                    |                               |                                |                     |      |
|                                                                                         |                                                                     |                                     |                    |                                     |                            |           |                                      |                                |                                    |                               |                                |                     |      |
|                                                                                         |                                                                     |                                     |                    |                                     |                            |           |                                      |                                | ระบบบริหารก                        | การเงินการคลัง                | ภาครัฐแบบอิเล่                 | จ์กทรอนิกส์         | ~    |
|                                                                                         | <b>A</b>                                                            | <b>a</b> m                          |                    |                                     |                            |           |                                      |                                |                                    | -0                            |                                | 13:34               | • .d |
| • 2 B 🔒                                                                                 |                                                                     | e 🔤                                 |                    |                                     |                            |           |                                      |                                |                                    | Ŕ                             | ~ 및 d <mark>a</mark> EN        | IG 2/7/2564         | ÷    |

ภาพที่ 24

# ภาคผนวก